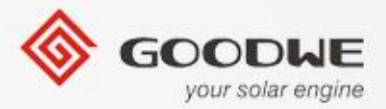

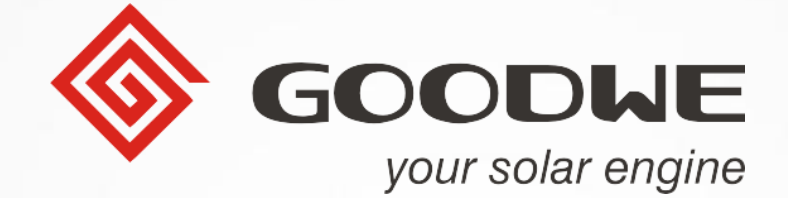

# ES 储能机介绍

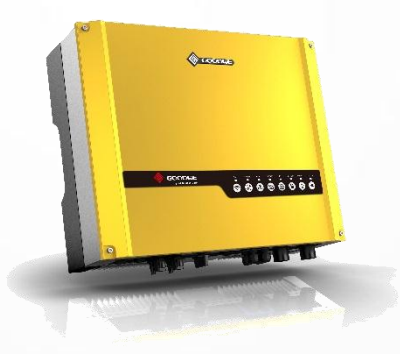

By : Jack & Eric

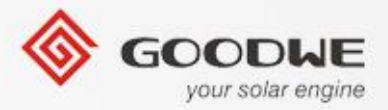

# **Contents** ◆ 公司介绍 ◆ ES 储能系统产品特征和发展背景 ▶ES储能机和并网逆变器的比较 ◆ 产品特征 & 技术参数 ◆ 安装指导 ◆ 六个工作模式 ◆ EzManage APP 指导 ◆ Wifi 配置指导 ◆保证书&服务 常见问题解答

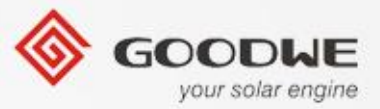

公司简介

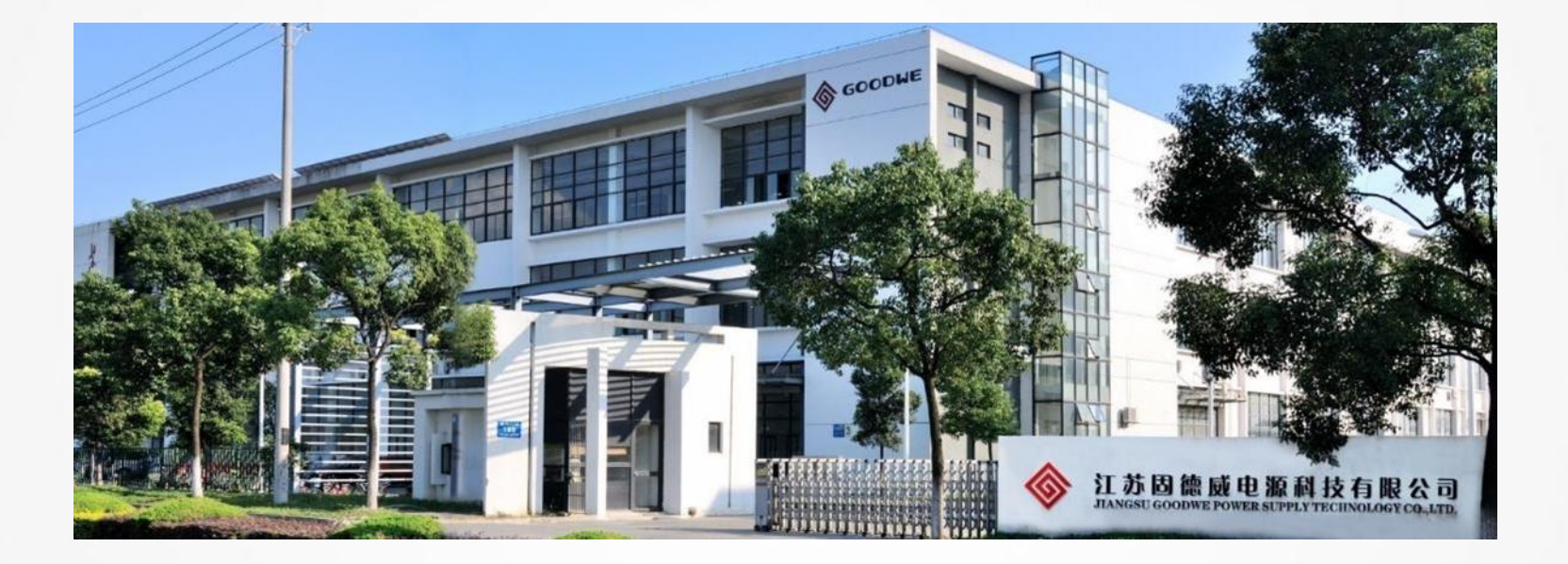

- 专注于太阳能光伏逆变器及其监控产品的研发、生产及销售
- 500 员工,超过100个研发人员和50项专利
- 全世界4个办公地点:苏州(中国),墨尔本(澳大利亚),伦敦(英国), 乌特勒支(荷兰)

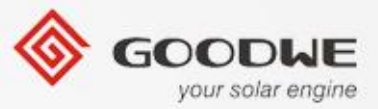

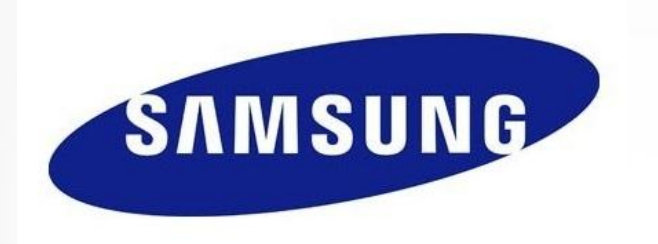

# JXT 集团是我们主要的股东之一,一个拥有世界级设计和制造能力的公司,其中一个零部件供应商是是苹果和三星的供应商。

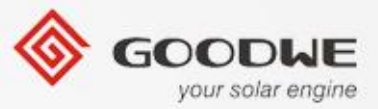

#### 世界领先品牌的供应商

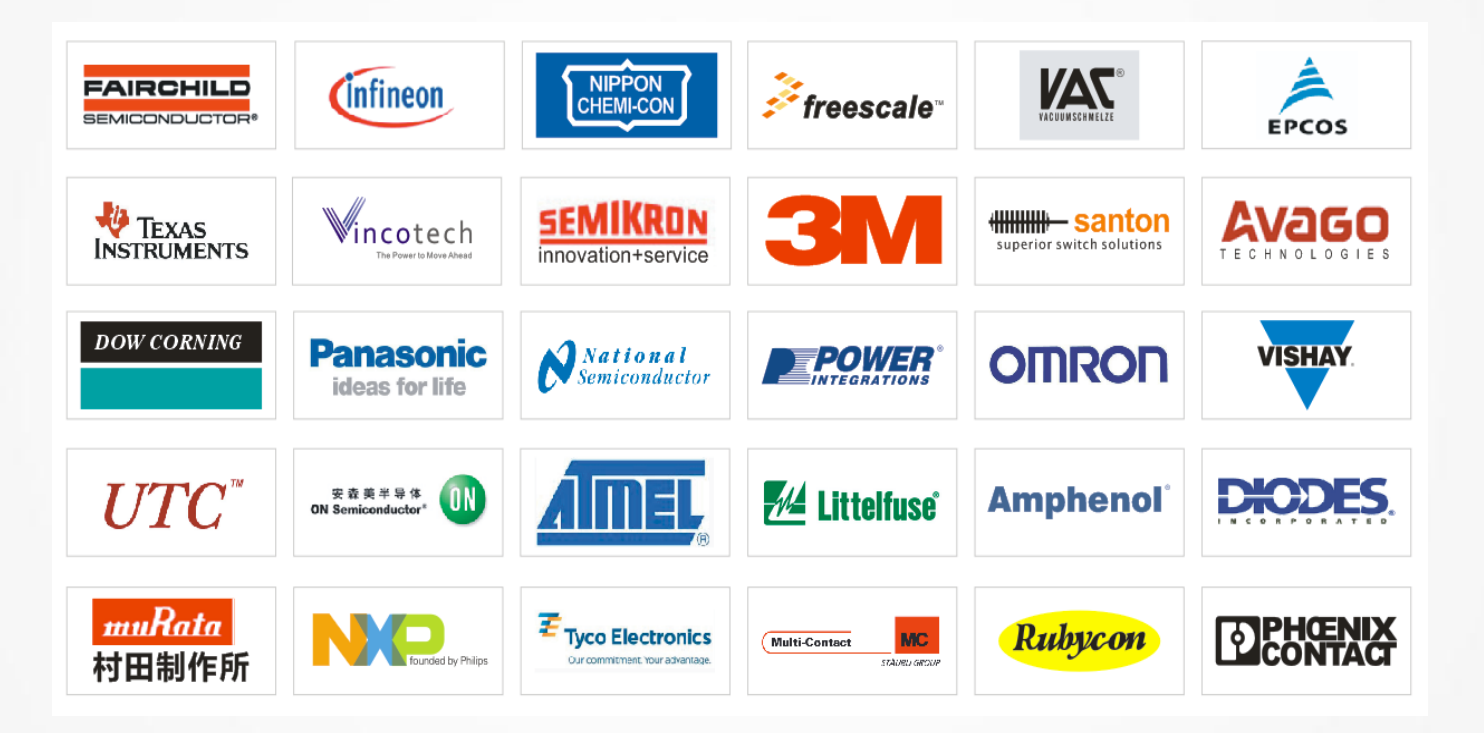

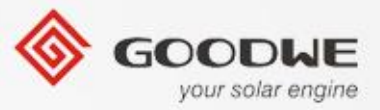

#### 全球站点-固德威

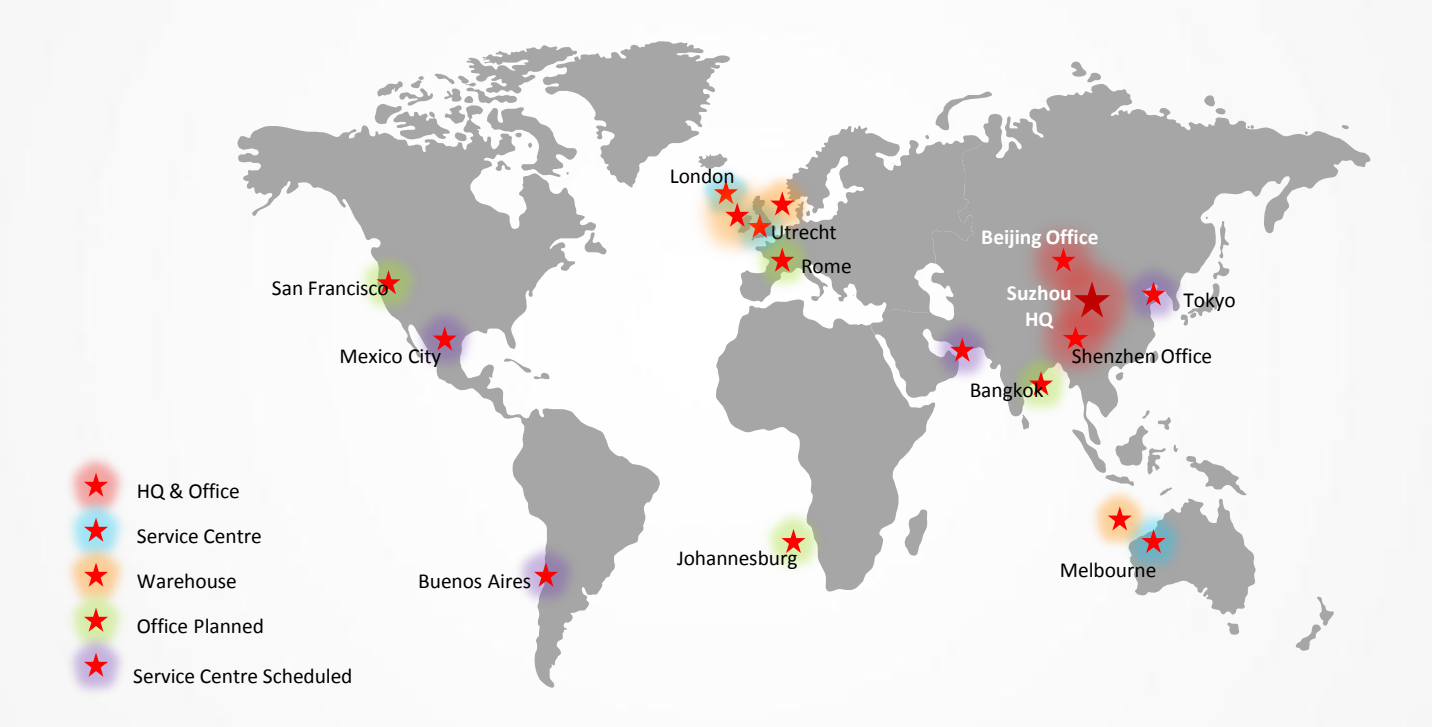

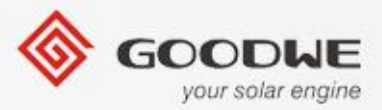

#### ES 储能系统的发展背景

- ◆ 目前能量和环境的状态
  - •能量危机-中亚
  - •环境污染-温室效应
  - 化石燃料的依赖
- ◆ 并网光伏系统的问题
  - 在偏远地区存在电网限制
  - •能量浪费
  - 没有电量输出当电网断电后
- ◆ 在不同的国家有不同的电力补贴政策

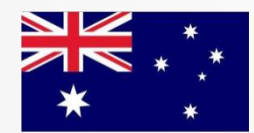

- 1. 电网用电电价是0.35美元/度,但是卖电到电网是0.06美元/度。
- 2. 昆士兰现在限制卖点给电网。

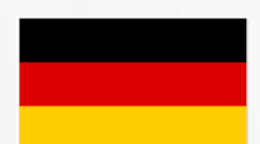

- 1. 电网用电电价是0.38欧元/度,但是卖电到电网是0.15欧元/度。
- 2. 电力费用每年都在增加。.

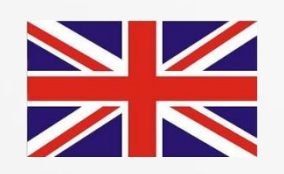

电网用电电价是0.4英镑/度,但是卖电到电网是0.04英镑/度。
电力费用每年都在增加。

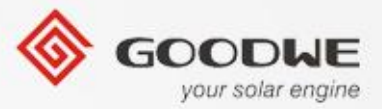

#### ES 储能系统的发展背景

#### 传统能源存储解决方案:

常见的 AC 母线系统包括下面的辅助设备: 电池,能源管理系统,,充放电控制器和电表.

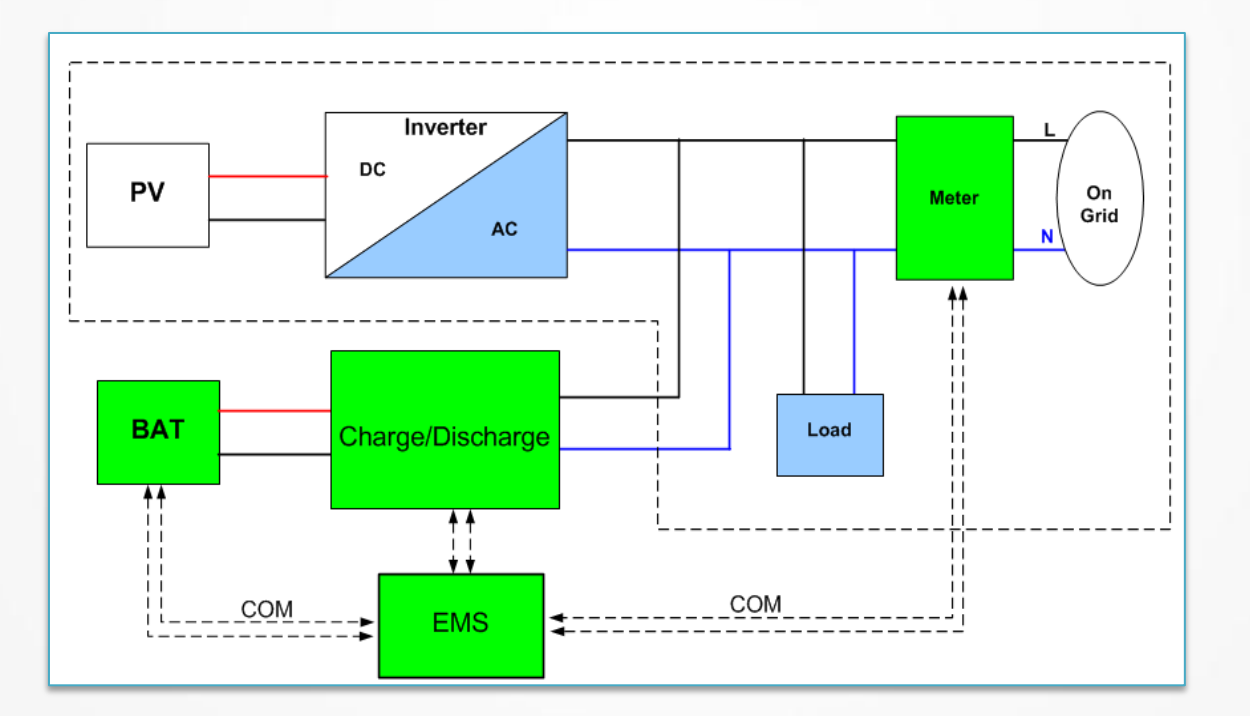

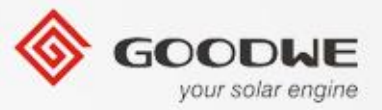

#### ES储能系统的发展背景

**固德威的解决方案:**通常的DC母线系统,在市场上是和大部分逆变器匹配的,并且花费比较低,更高的效率和更加方便的安装方式.

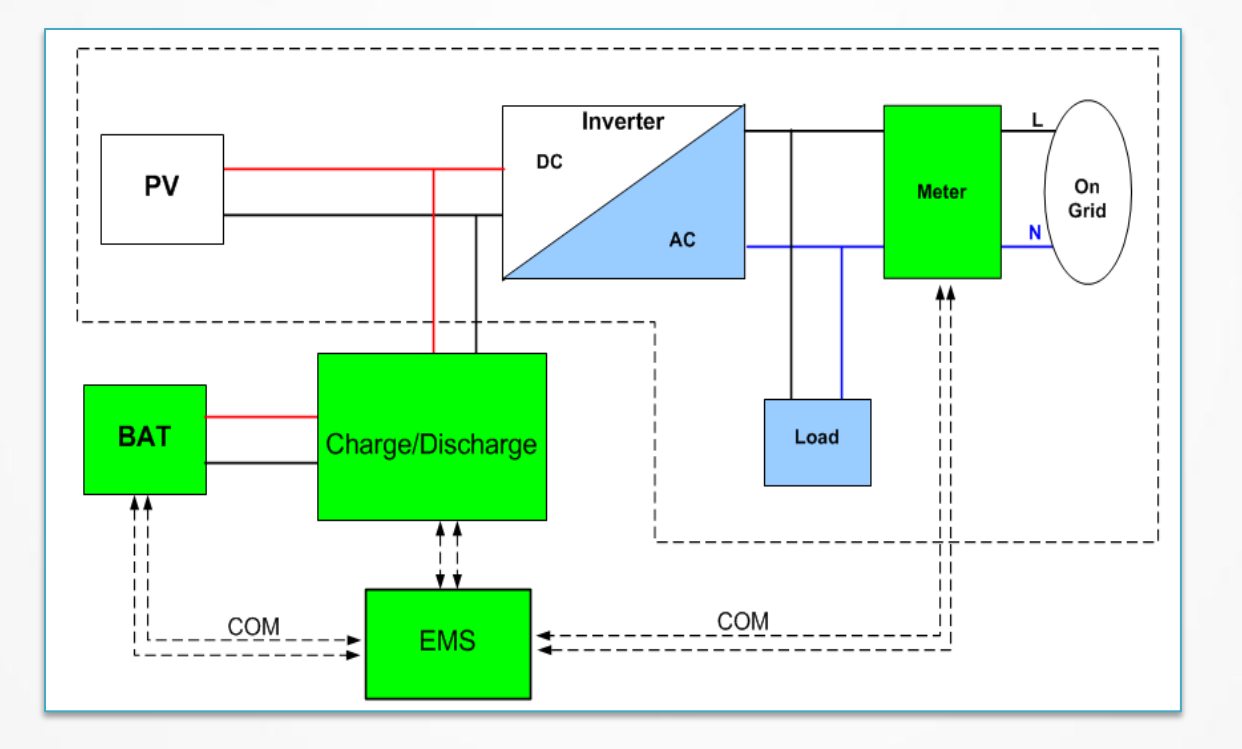

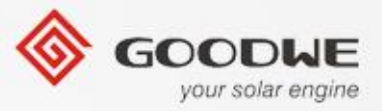

#### 产品特征-固德威ES储能机(双向储能)

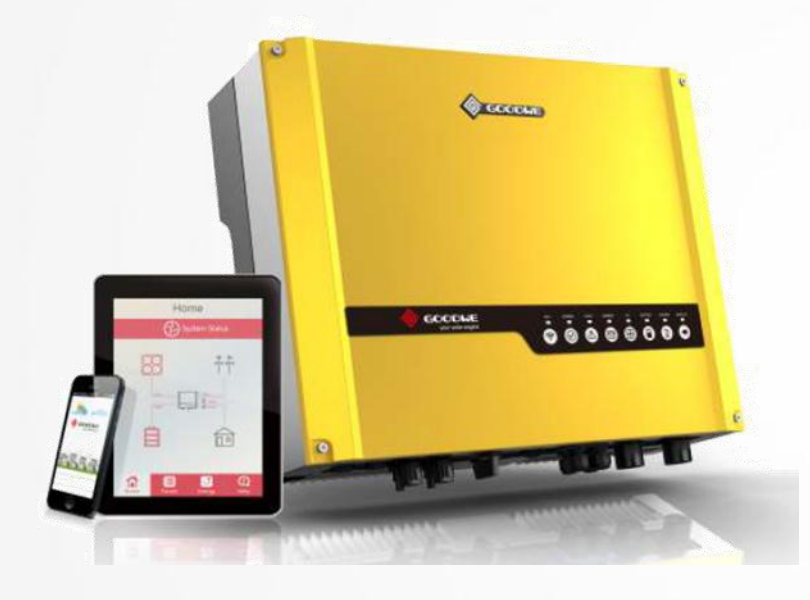

- 适用于并网和离网状态
- 智能控制功率分配:

在白天,太阳能发电可以供给负载,给电池充电.

在晚上,电池可以给逆变器放电供给负载用.当电池能量不足以供给负载使用时,电网会给负载供电。

如果电网连接失败,逆变器将通过电池放电直到电池达到在EzManage中设置的放电深度。

• 所有的工作模式都自动的运作.

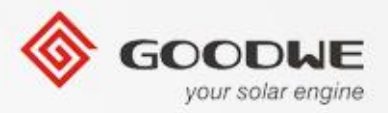

#### 新的产品特征

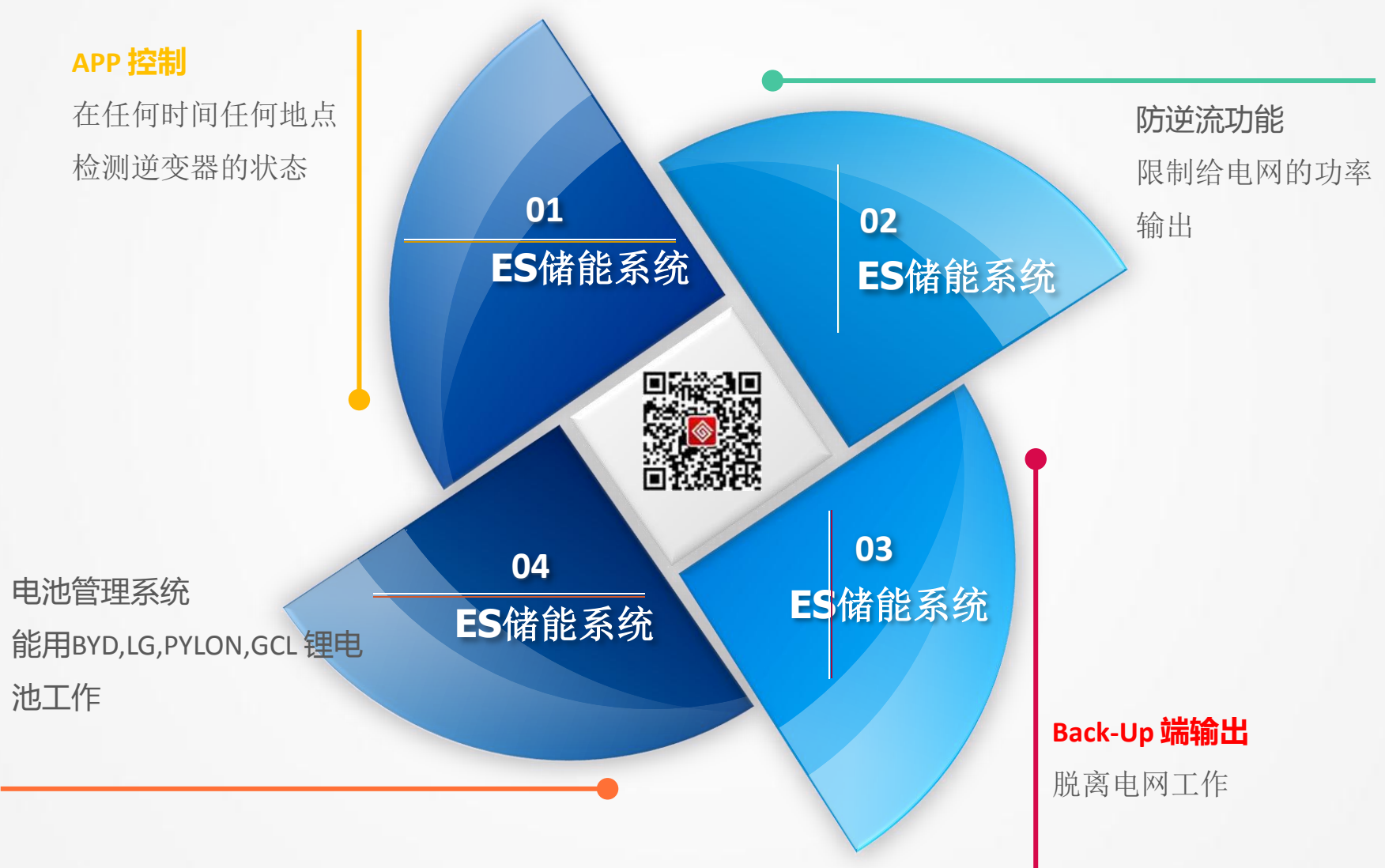

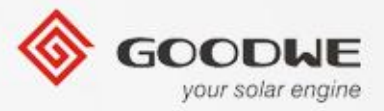

# 参数列表

| 名称  | Description  | GW5048D-ES                       | GW3648D-ES            |  |  |
|-----|--------------|----------------------------------|-----------------------|--|--|
|     | 最大的直流功率(W)   | 6000                             | 4600                  |  |  |
| 太阳能 | 最大的直流电压(V)   | 580                              |                       |  |  |
|     | MPPT 电压范围(V) | 125-550                          |                       |  |  |
|     | 启动电压(V)      | 12                               | 25                    |  |  |
|     | 最大的直流电流(A)   | 11/11                            |                       |  |  |
|     | 输入路数         | 2                                |                       |  |  |
|     | MPPT路数       | 2(能并行)                           |                       |  |  |
|     | DC端子型号       | MC4 /Amphenol phoenix (Optional) |                       |  |  |
|     | 电池类型         | Lead-acid                        | l or Li-Ion           |  |  |
| 电池  | 额定电压(V)      | 40-60                            | 40-60                 |  |  |
|     | 最大放电功率(W)    | 4600                             | 3600                  |  |  |
|     | 最大充电功率(W)    | 以前版本:2300<br>新版本:4600            | 以前版本:2300<br>新版本:3600 |  |  |

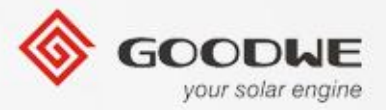

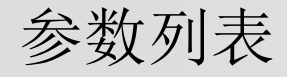

| 名称    | 描述               | GW5048D-ES                  | GW3648D-ES |  |  |
|-------|------------------|-----------------------------|------------|--|--|
|       | 电池容量(Ah)         | ≥100Ah (根据实际要求)             |            |  |  |
|       | 充电曲线             | 3段式充电                       |            |  |  |
|       | 充电电压(V)          | 最大60                        | )(可选)      |  |  |
| 电池    | 电池温度补偿           | 集成的                         | (Li-Ion)   |  |  |
|       | 电池电压感应           | 集成的                         | 集成的        |  |  |
|       | 分流器              | 集成的                         | 集成的        |  |  |
|       | 额定输出功率(W)        | 4600                        | 3600       |  |  |
|       | 最大输出功率(W)        | 4600/4850/4950/5100         | 3600       |  |  |
| AC输出参 | 最大功率(Back-Up)(W) | 1.5*额定功率, 10秒               |            |  |  |
| 数     | 最大输出电流 (A)       | 20/21                       | 16/16      |  |  |
|       | 额定AC输出           | 50/60Hz                     | ; 230Vac   |  |  |
|       | AC输出范围           | 45-55Hz/55-65Hz; 182-270Vac |            |  |  |

注释:1.4600W适用于德国安规、4850W适用于泰国 PEA、4950W适用于澳大利亚、5100适用于其他国家。 2.backup端单独接一个感性负载的时候负载功率不要超过1500W,接多个感性负载负载总功率不超过 2500W。

© copy right reserved by GoodWe

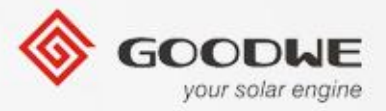

# 参数列表

| 名称     | 描述      |          | GW5048D-ES GW3648D-ES                                                             |         |  |  |
|--------|---------|----------|-----------------------------------------------------------------------------------|---------|--|--|
| AC输出参数 | 电流总谐波失真 |          | <1.5%                                                                             |         |  |  |
|        | 功率因数    |          | 0.9 超                                                                             | 前-0.9滞后 |  |  |
|        | 电网连接    |          |                                                                                   | 单相      |  |  |
|        | 最大效率    |          | 97.6%                                                                             | 97.6%   |  |  |
| 效率     | 欧洲效率    |          | >97%                                                                              | >97%    |  |  |
|        | MPPT 效率 |          | >99.9%                                                                            |         |  |  |
|        | 残余电流保护  |          | 集成                                                                                |         |  |  |
|        | 孤岛保护    |          | 集成                                                                                |         |  |  |
| 保护     | 直流开关    |          | 集成                                                                                |         |  |  |
|        | 输出过流保护  |          | 集成                                                                                |         |  |  |
|        | 绝缘阻抗侦测  |          | 集成                                                                                |         |  |  |
|        | 电网规格    | VD<br>AS | VDE4105, VDE 0126-1-1+A1, G83/2, G59/3,<br>AS4777.2/.3, IEC62109-2                |         |  |  |
| 认证&标准  | 安全认证    | IEC      | IEC62109-1&-2, AS3100, IEC62040-1                                                 |         |  |  |
|        | 电磁兼容    | EN<br>EN | EN61000-6-1, EN61000-6-2, EN61000-6-3,<br>EN61000-6-4, EN61000-3-11, EN61000-3-12 |         |  |  |

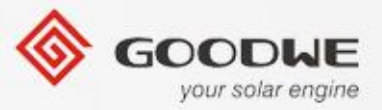

#### **Data Sheet**

| 名称   | 描述        | GW5048D-ES        | GW3648D-ES |  |  |
|------|-----------|-------------------|------------|--|--|
|      | 尺寸(W*H*D) | 516*440*184mm     |            |  |  |
|      | 重量 (Kg)   | 30                | 28         |  |  |
|      | 安装方式      | Wall Bracket      |            |  |  |
| 常规参数 | 环境温度范围    | -25~60℃ (>45℃ 减载) |            |  |  |
|      | 相对湿度      | 0-95%             |            |  |  |
|      | 最高工作海拔    | 4000m (>3000m 降额) |            |  |  |
|      | 防护等级      | IP                | 65         |  |  |

| 名称   | 描述       | GW5048D-ES     | GW3648D-ES |  |  |  |
|------|----------|----------------|------------|--|--|--|
| 常规参数 | 拓扑结构     | 无变压器           |            |  |  |  |
|      | 夜间自耗电(W) | <8             |            |  |  |  |
|      | 冷却方式     | 自然对流           |            |  |  |  |
|      | 噪音等级(dB) | <25            |            |  |  |  |
|      | 显示       | LED 灯 & APP    |            |  |  |  |
|      | 通信方式     | RS485/CAN/WiFi |            |  |  |  |
|      | 质保期(年)   | 3.             | .5         |  |  |  |

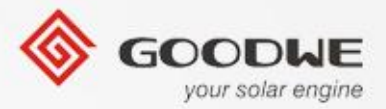

# ES 安装说明书

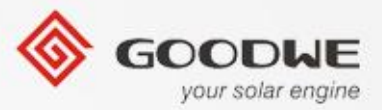

#### 安装指导

◆ 安装指导

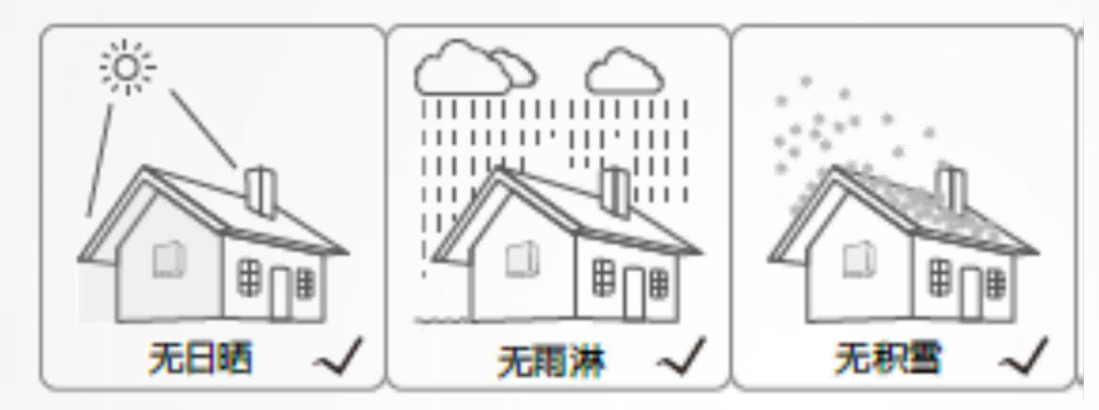

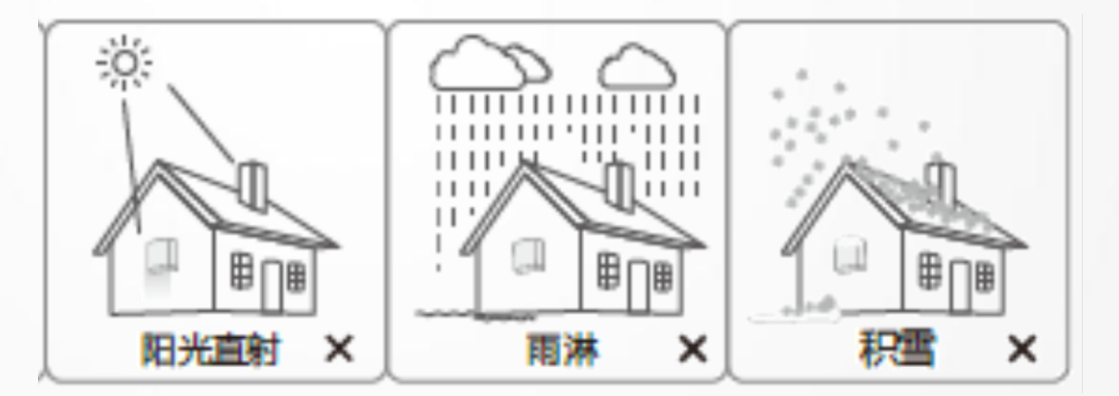

**注释:**每一个固德威的逆变器都有IP65的防护等级,安装指导是为了更好的性格和 更长的生命周期。

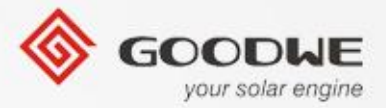

#### 安装指导-ES储能机概述

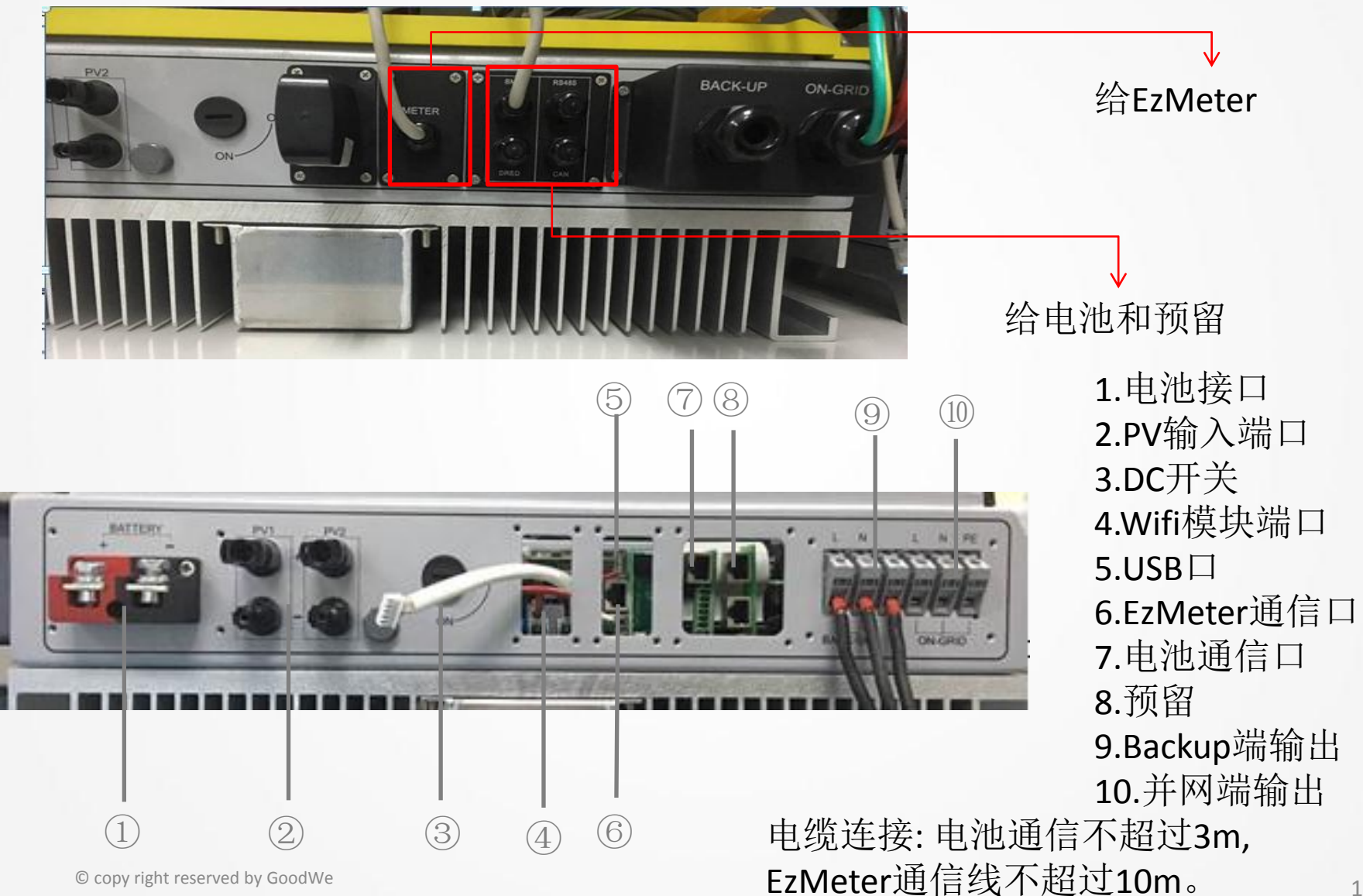

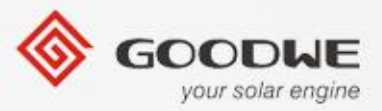

# 安装指导

◆ 附件列表

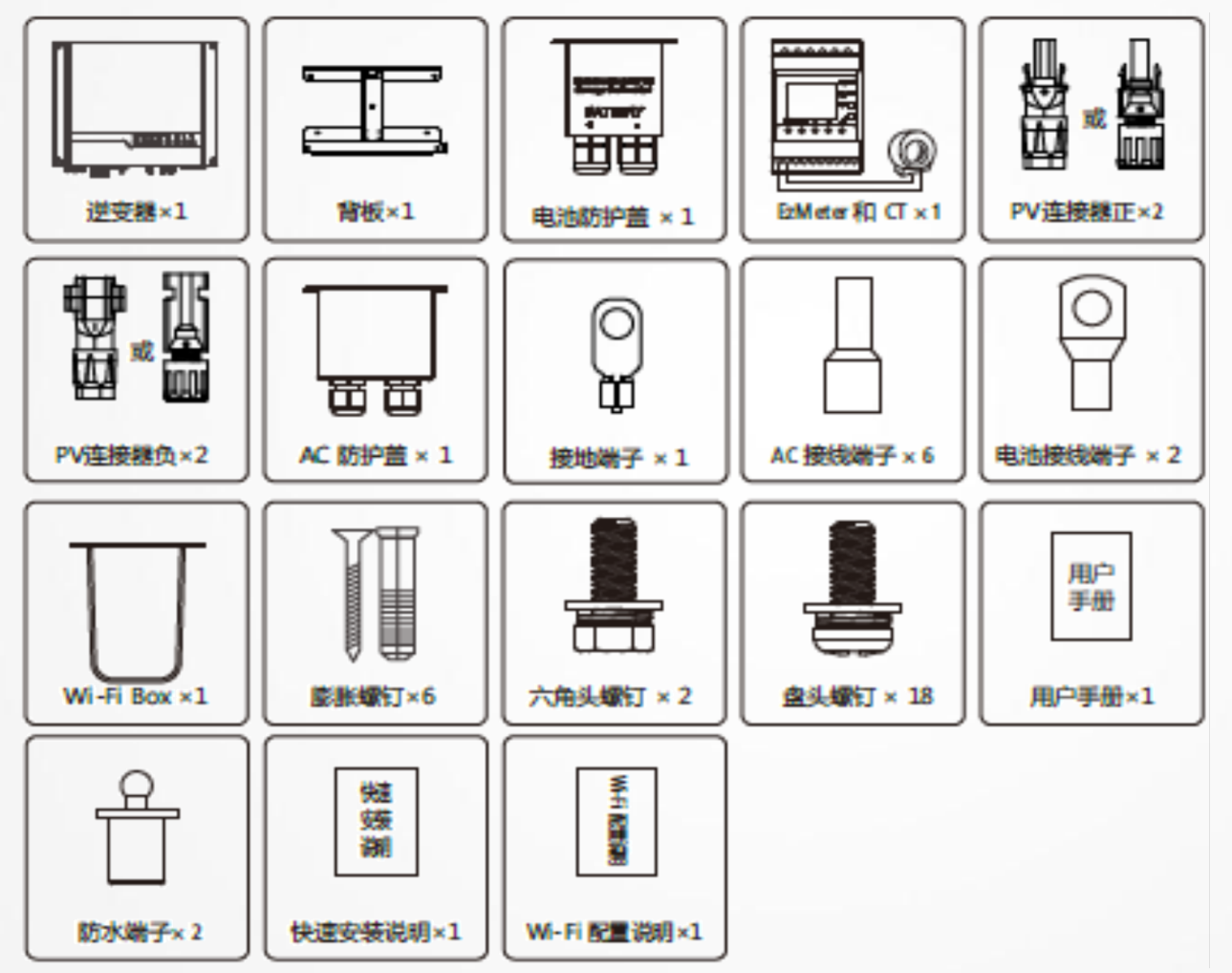

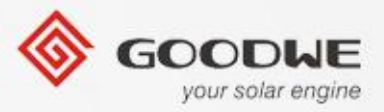

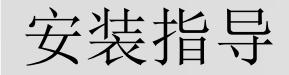

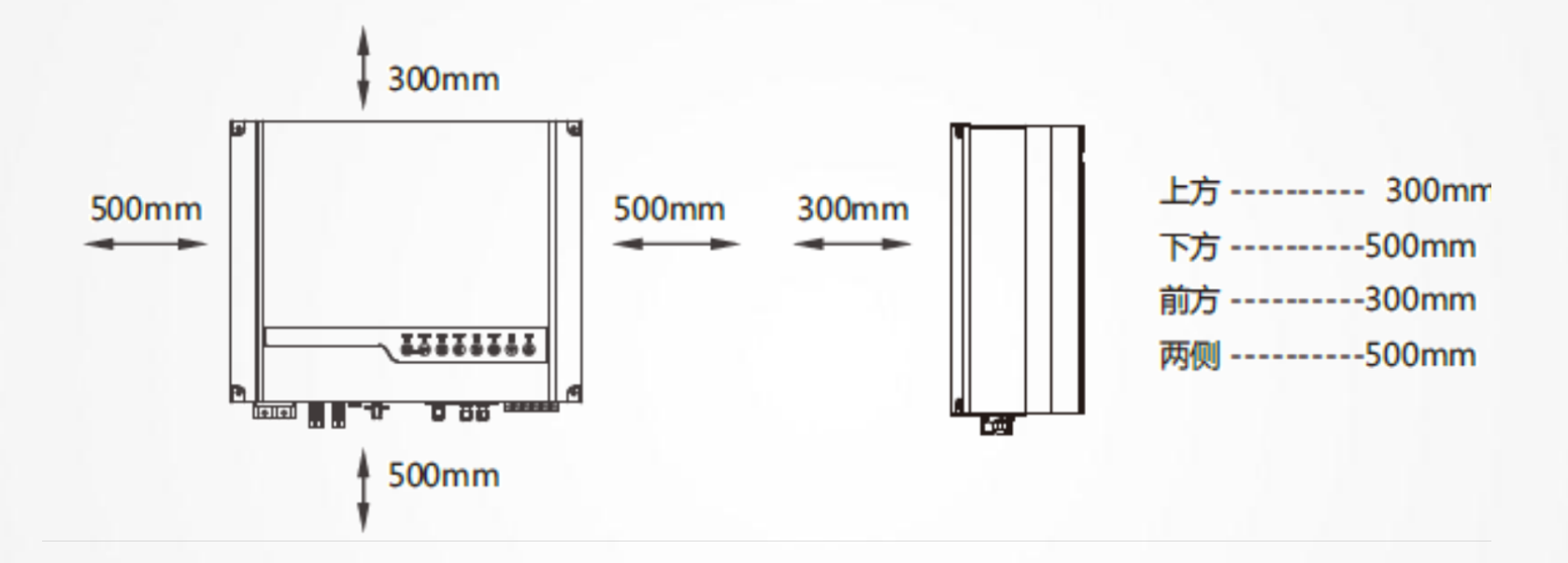

足够的空间范围是为了更好的 逆变器散热和逆变器的生命周期.

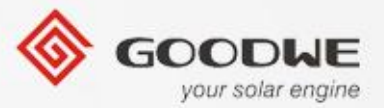

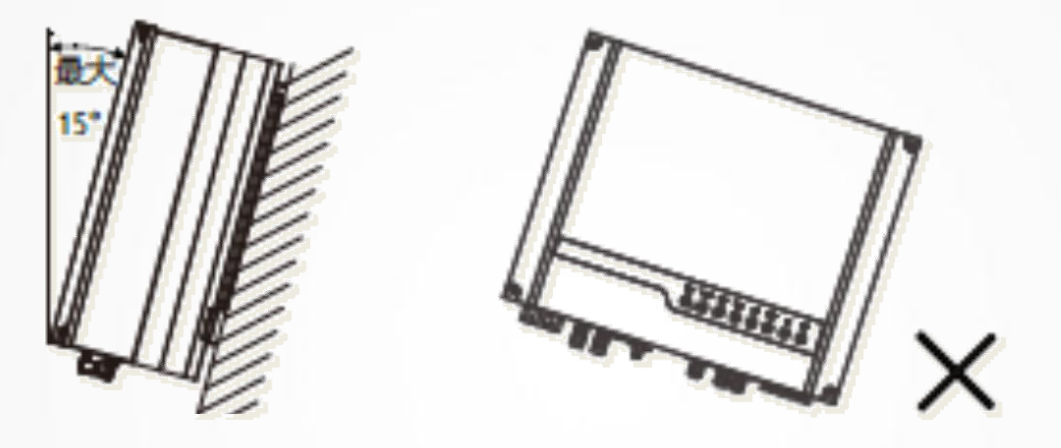

#### 1. 向后倾斜不超过15度°

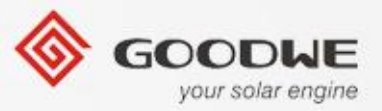

2. Backup 端不能连接电网或是电池...

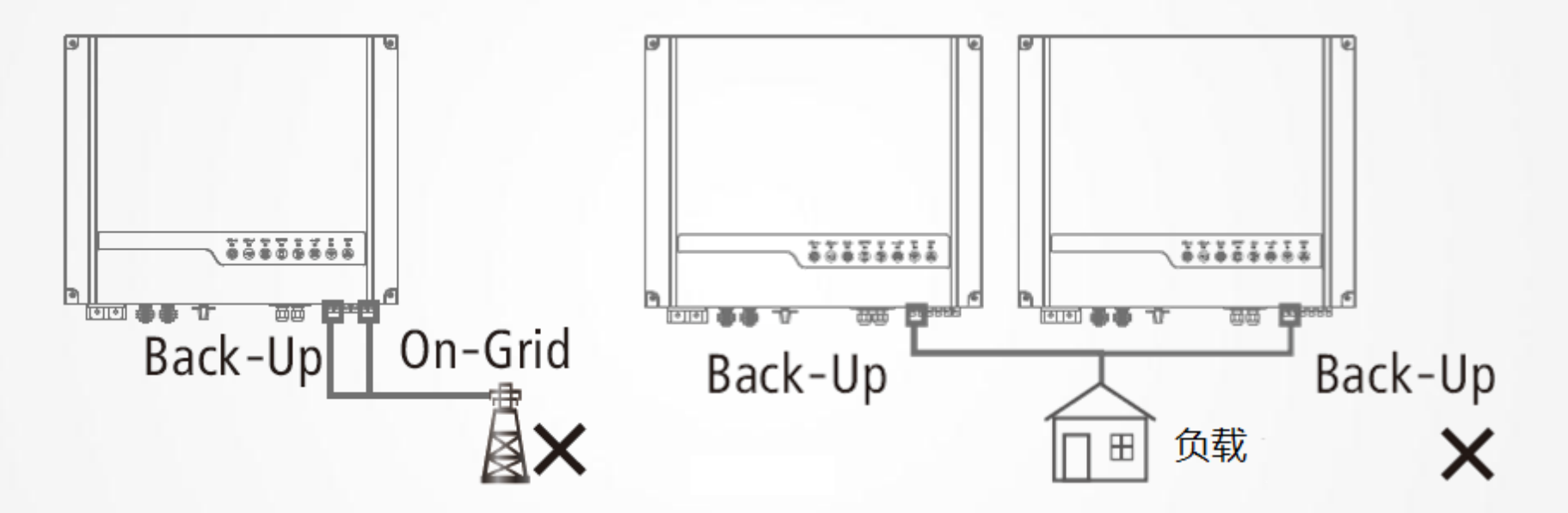

3. 不同ES的backup端是不能并联的,也不能连接到同一个负载上.

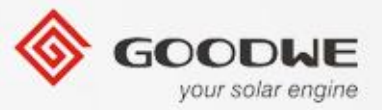

4. 一个PV组串不能连接不同的ES储能机.

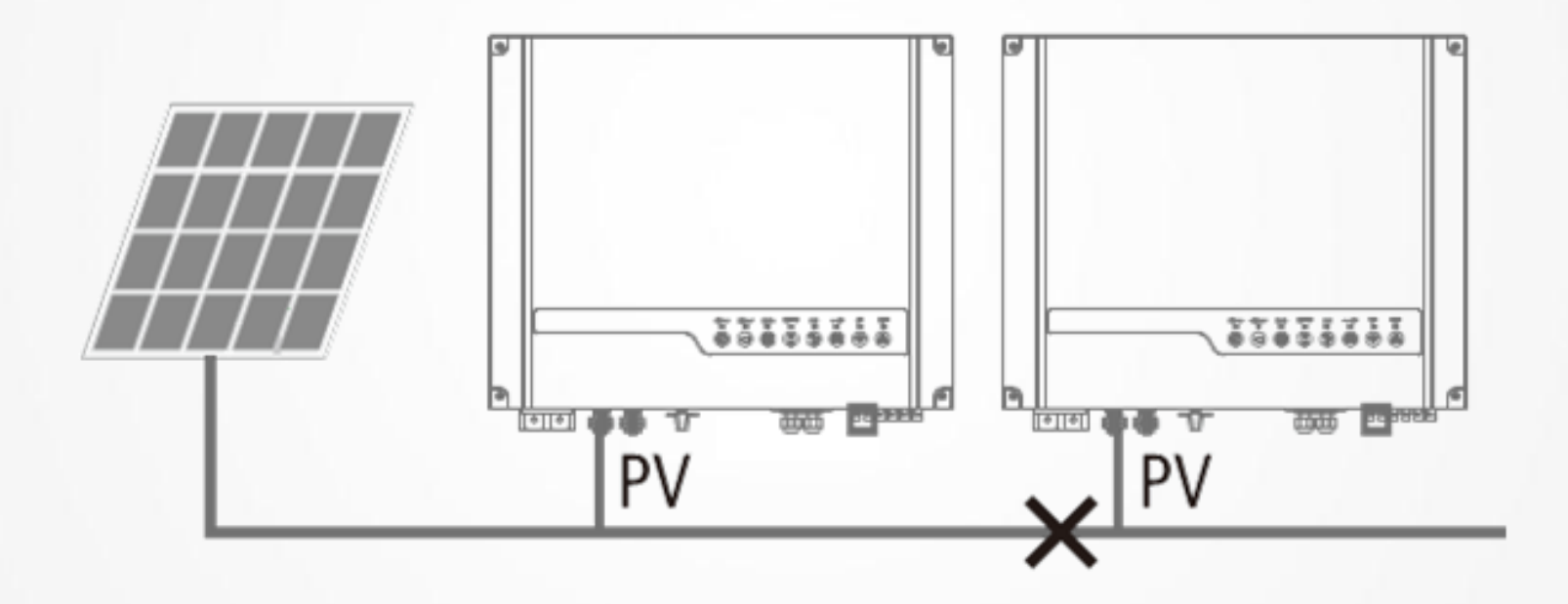

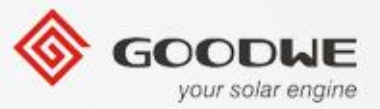

5. 一个ES储能机用一个EzMeter,不能共享。

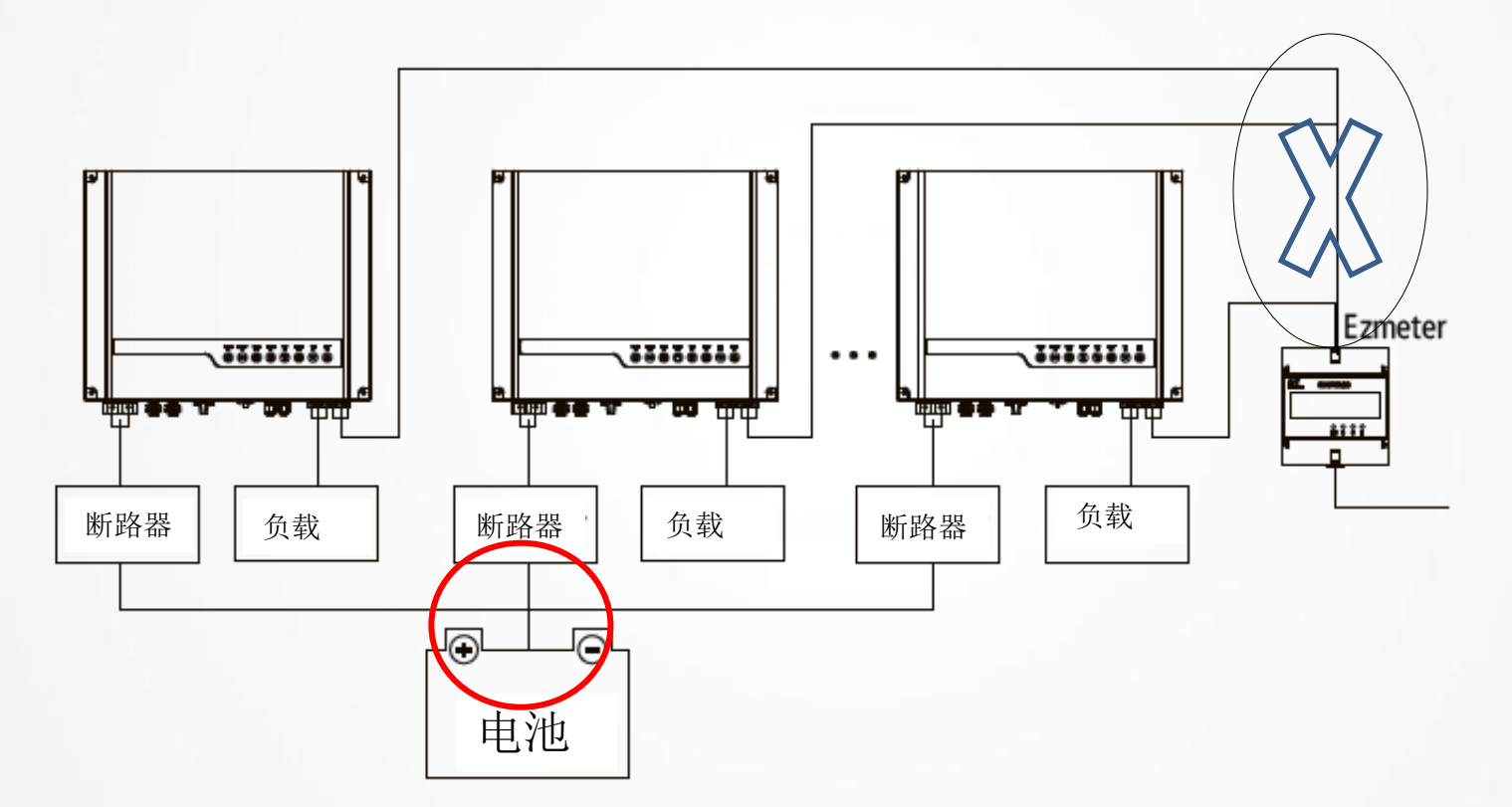

6. 不同的ES储能机不能用同一个电池组。

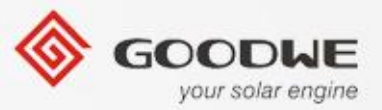

#### 安装指导-系统示意图

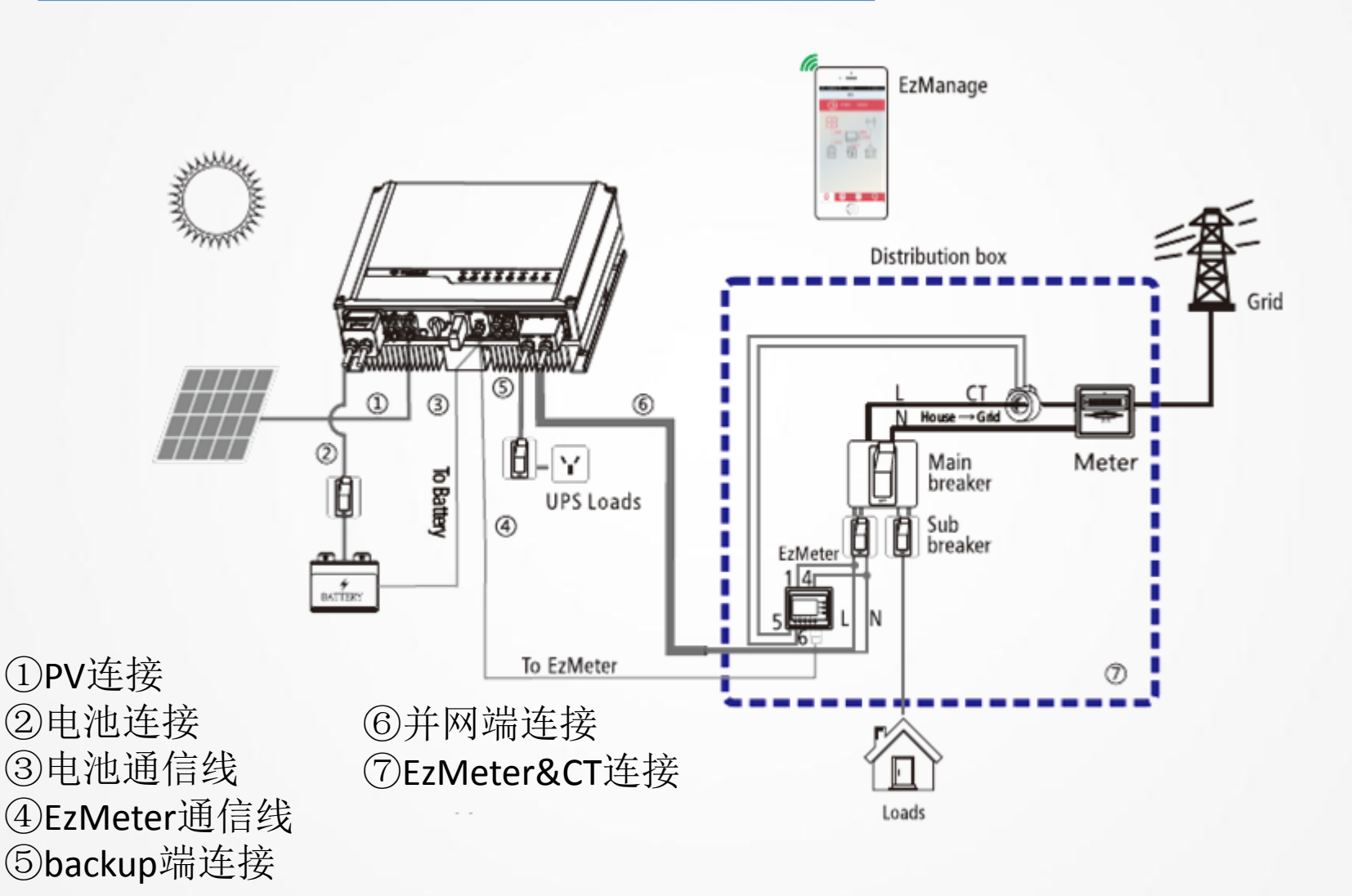

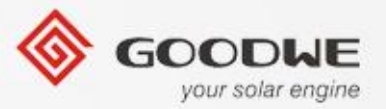

# 安装指导

◆ AC 端子连接

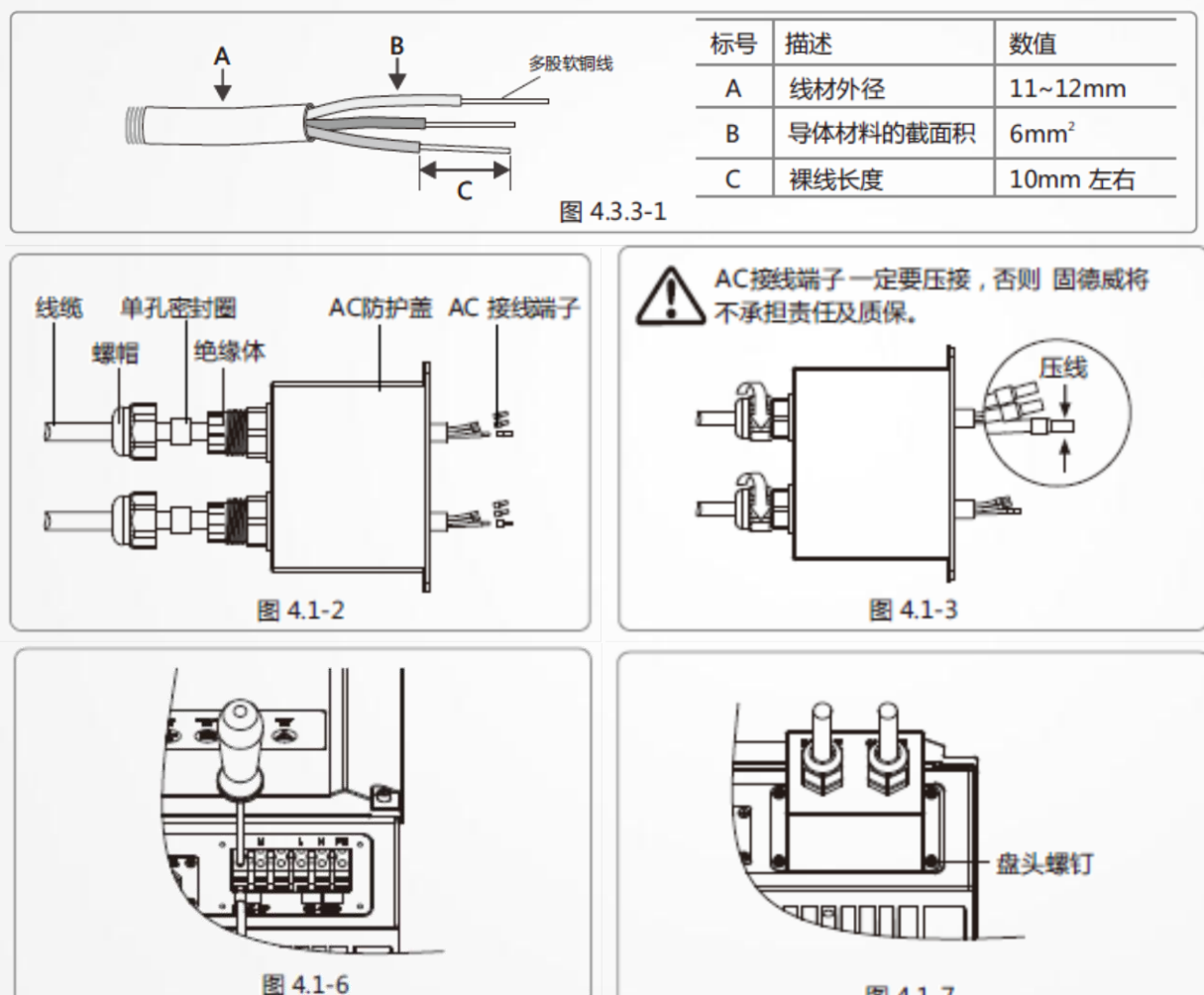

图 4.1-7

压接后的缆芯截图

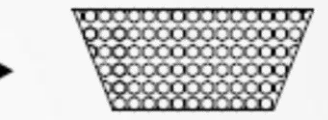

© copy right reserved by GoodWe

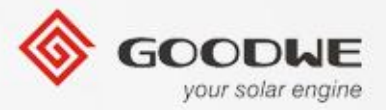

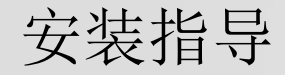

◆ PV 端子连接

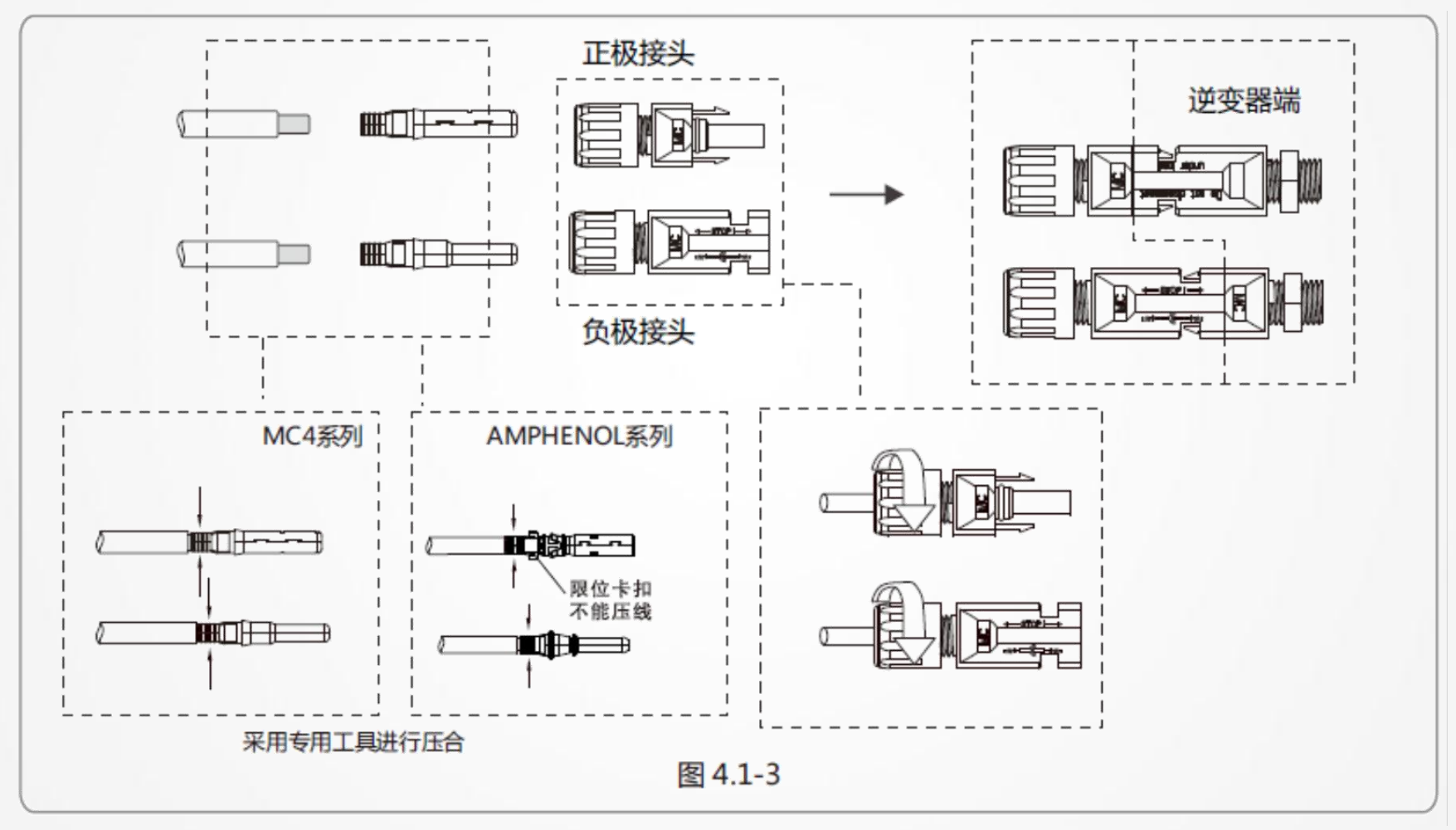

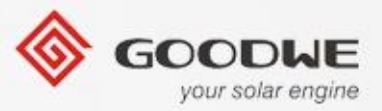

### 安装指导

◆ 电池 端子连接

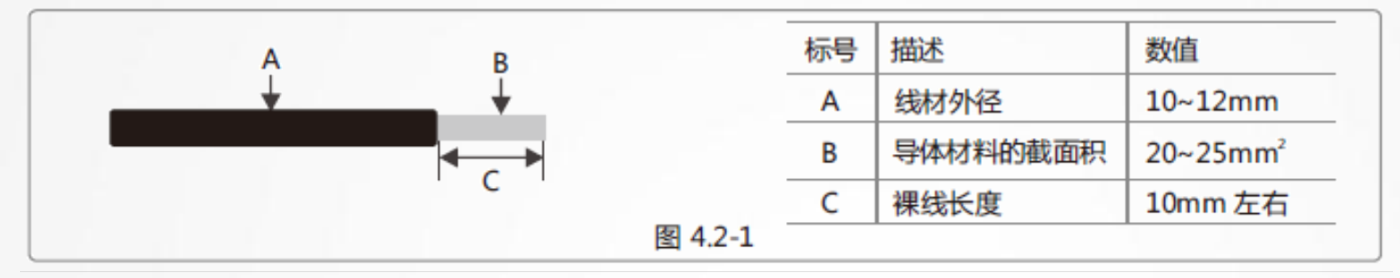

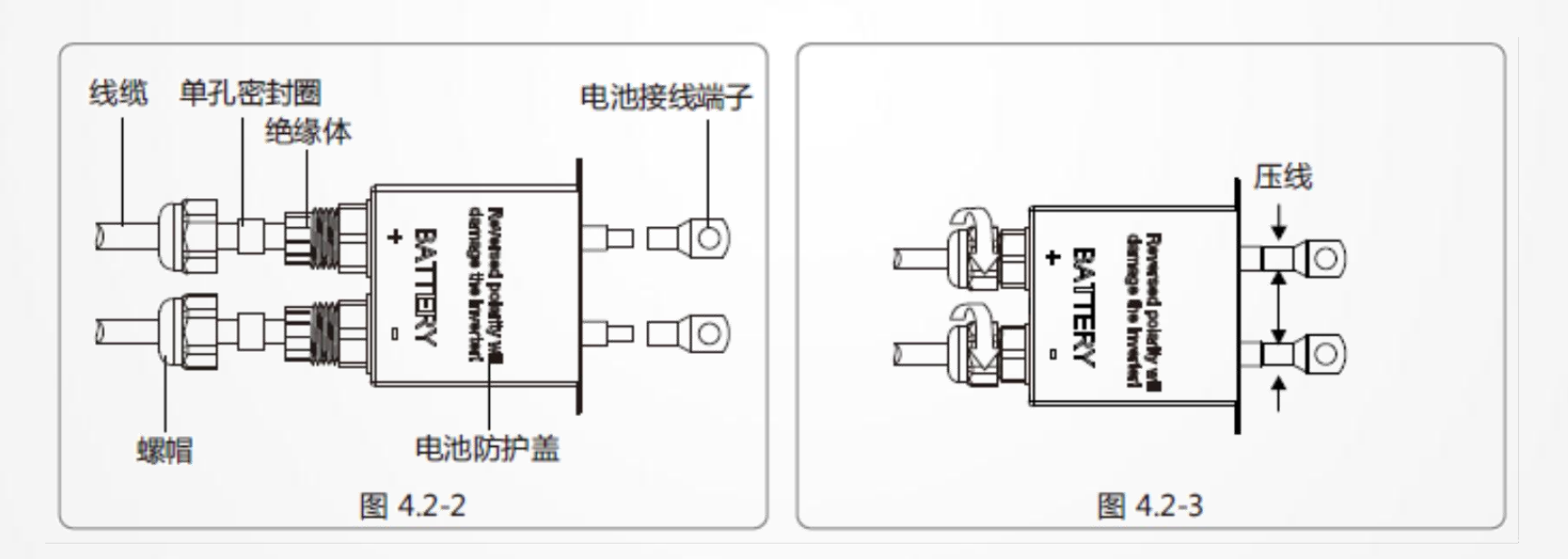

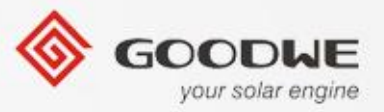

#### 安装指导--- EzMter的连接

- ▶ 逆变器的标准配件。
- ▶ 控制输送给电网的功率并且控制储能系统的 工作模式。
- ▶ 通过RS485的连接线和ES储能机通信。

- ➢ Meter 没有被使用, 把这个设备看成 一个黑匣子。
- ▶ 左下脚的灯闪烁表示逆变器在运行。

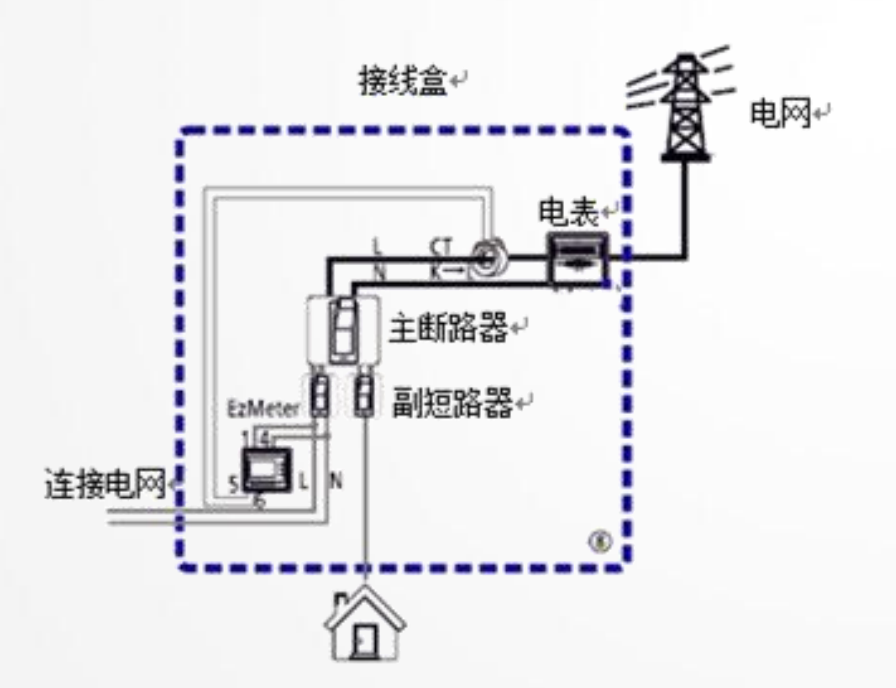

|              | 常亮  | 关闭  | 闪烁       |
|--------------|-----|-----|----------|
| RUN          | 不工作 | /   | 正常       |
| COM<br>(Red) | 没通讯 | /   | 通讯正<br>常 |
| R-P<br>(Red) | 功率正 | 功率负 | /        |
| <br>(Red)    |     |     | /        |

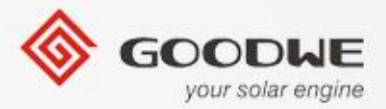

# ES储能机工作模式的介绍

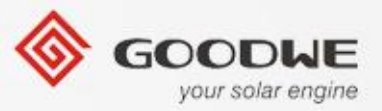

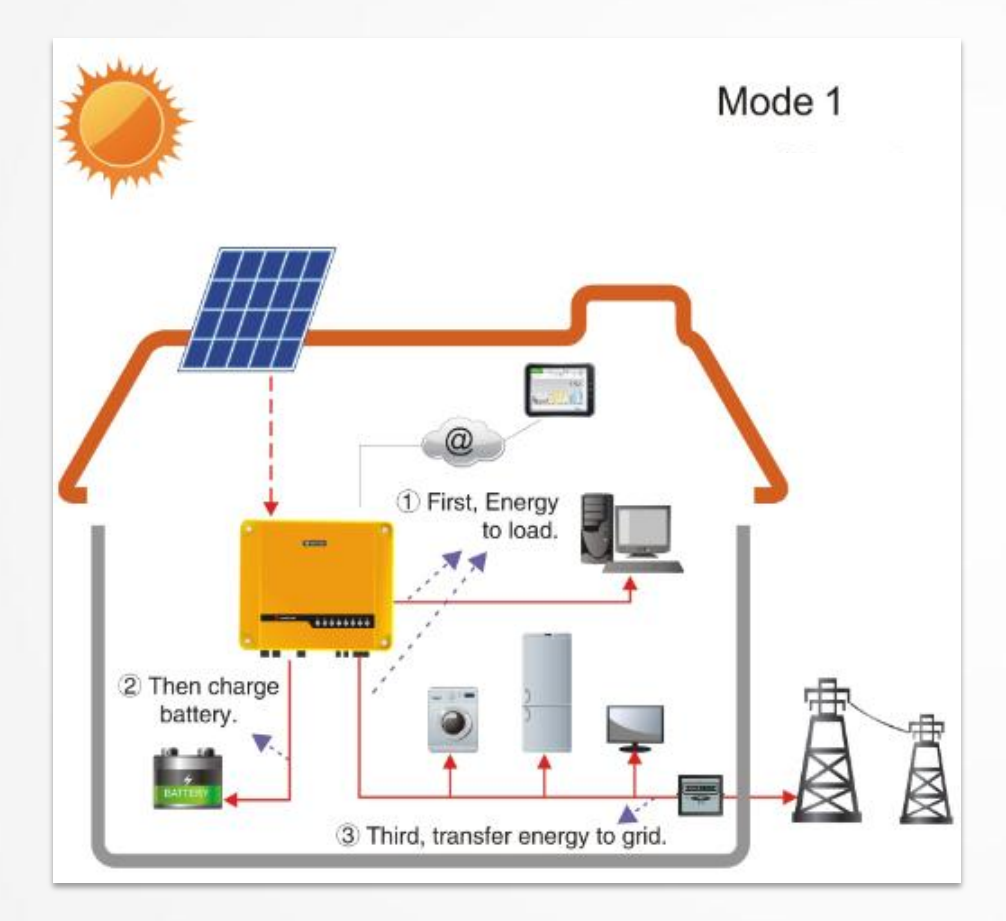

#### 模式1-通用模式

PV功率先给负载使用,在给电池 充电,剩下的功率再给电网使用。

#### 启动条件:

- 1. 在APP上选择"通用模式" 作为 工作模式;
- 2. EzMeter 通信正常;
- 3. 电网是可以获取的。

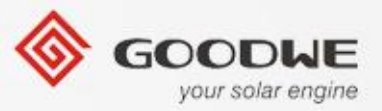

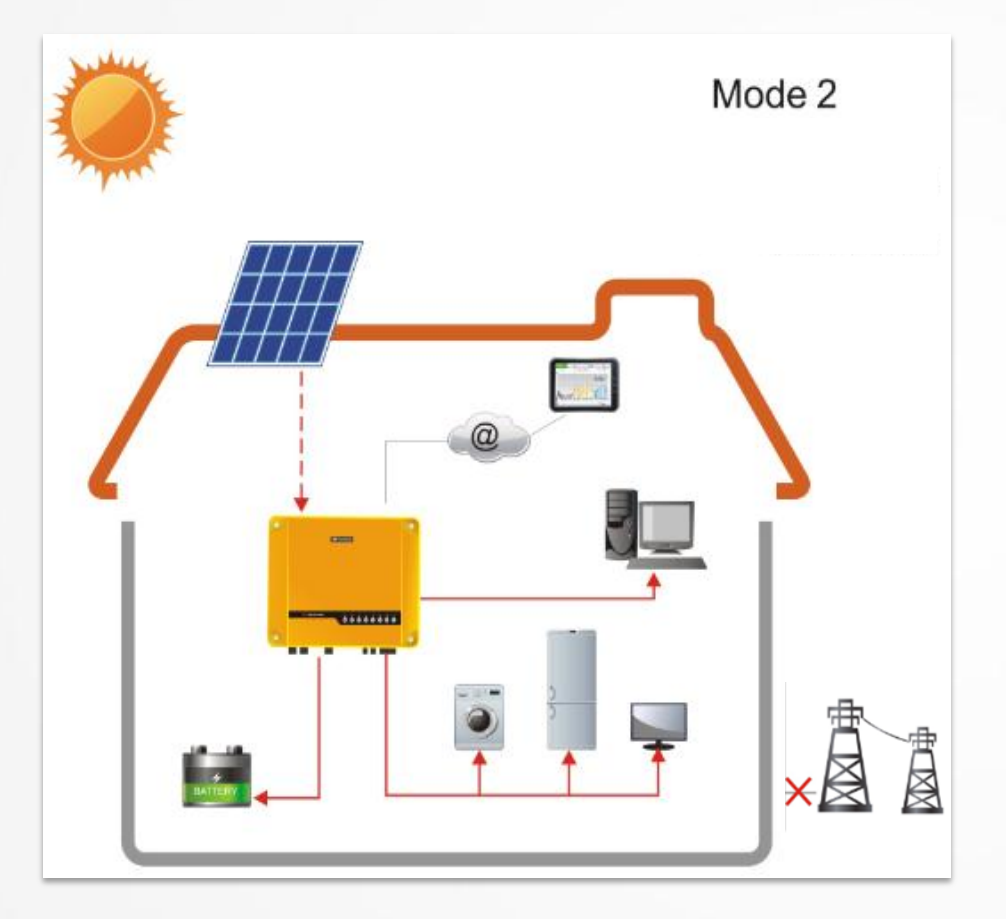

#### 工作模式2-离网模式

PV功率先给backup端负载使用, 多余的功率再给电池充电.

#### 注释:

 我们不建议完全的离网工作(系 统没有电网太长时间)

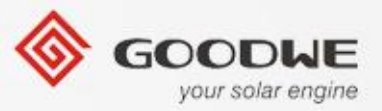

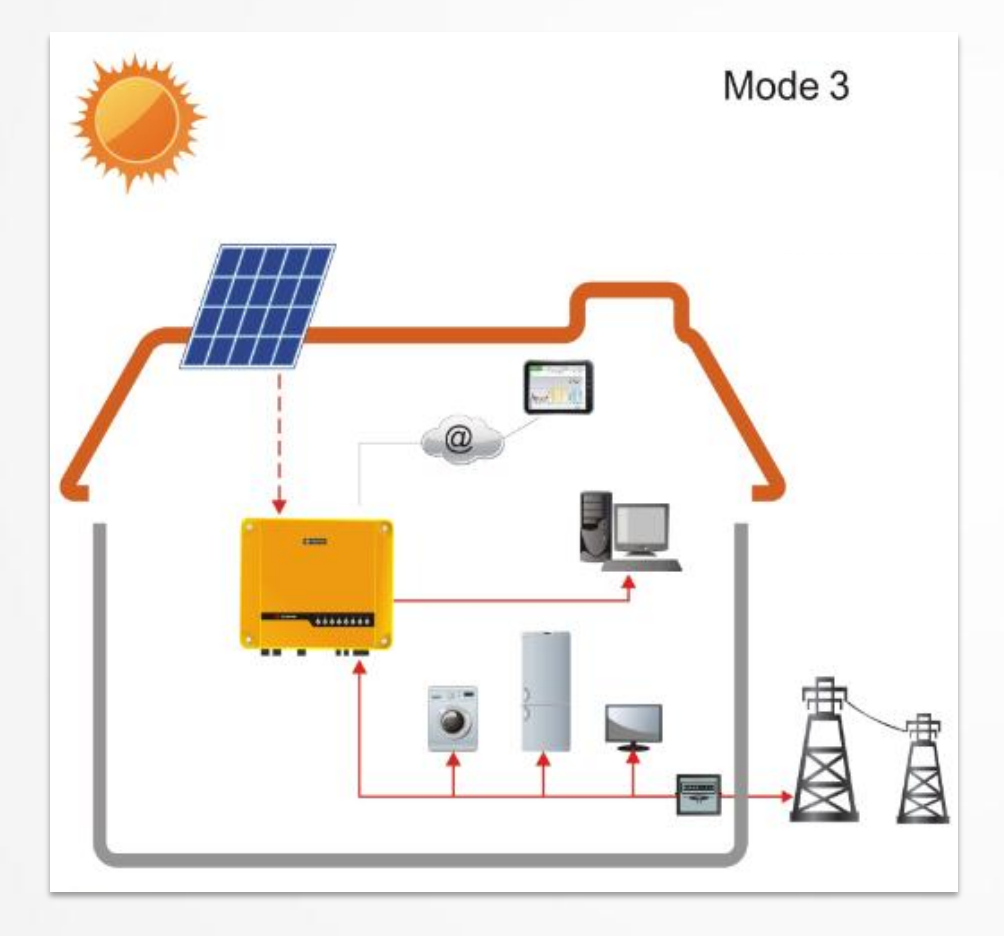

#### 模式3-没有电池

PV功率首先支持负载,多余的功率 再输送给电网.如果逆变器输出功 率太低,电网将给负载供电。

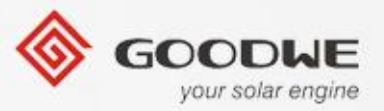

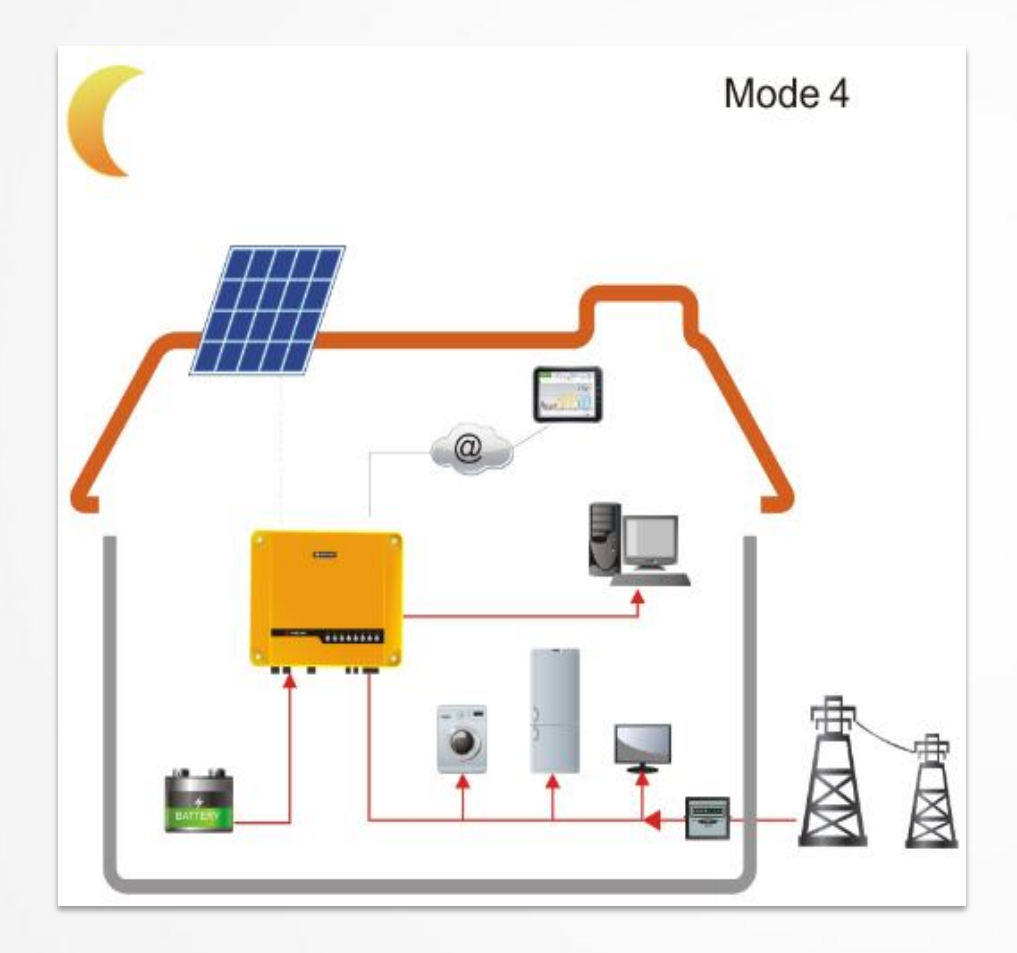

#### 模式4 -- 夜间模式

ES储能机将通过电池放电给负载. 如果电池电量不足,剩余不足的 电量从电网获取。

启动条件:

1. 不要在APP上设置晚上充电的时间。

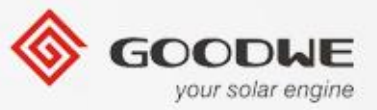

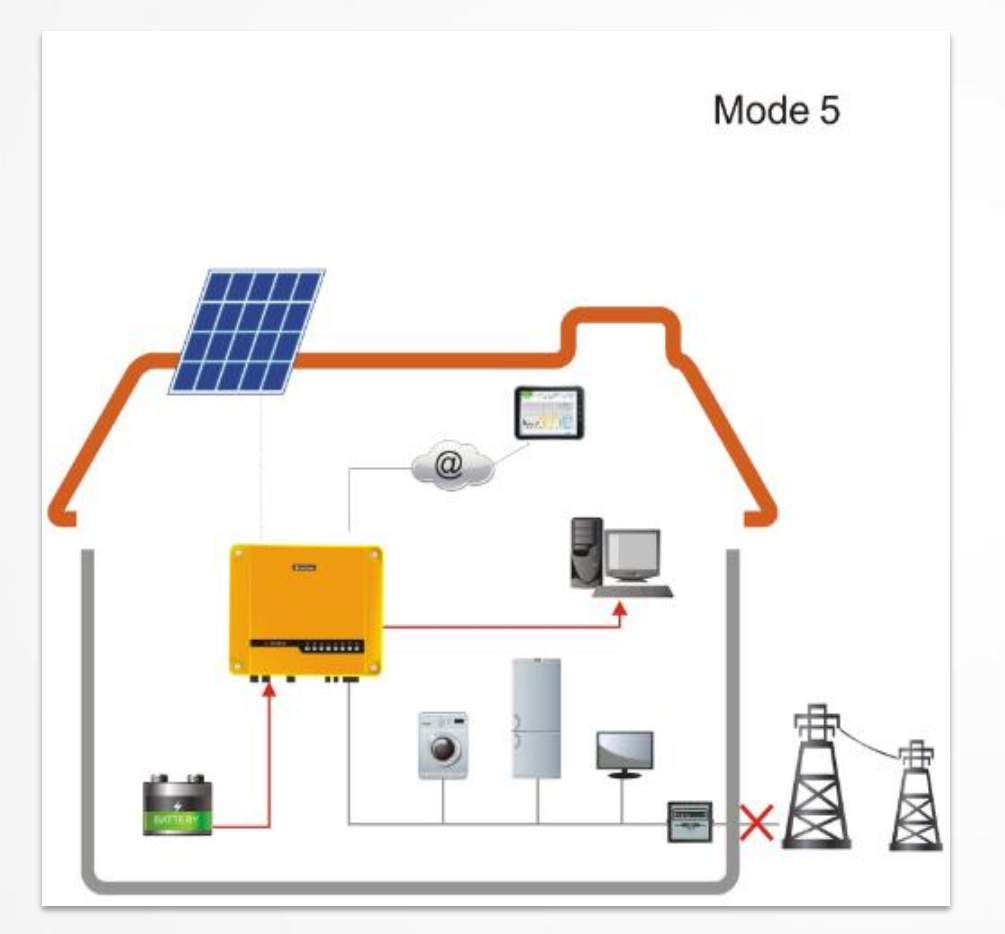

#### 模式5 状态:夜间,离网

ES储能机通过电池放电给backup 端负载使用.

#### 注释:

请不要保持这种状态太长时间,否者电池会被放干.

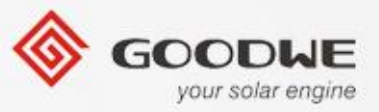

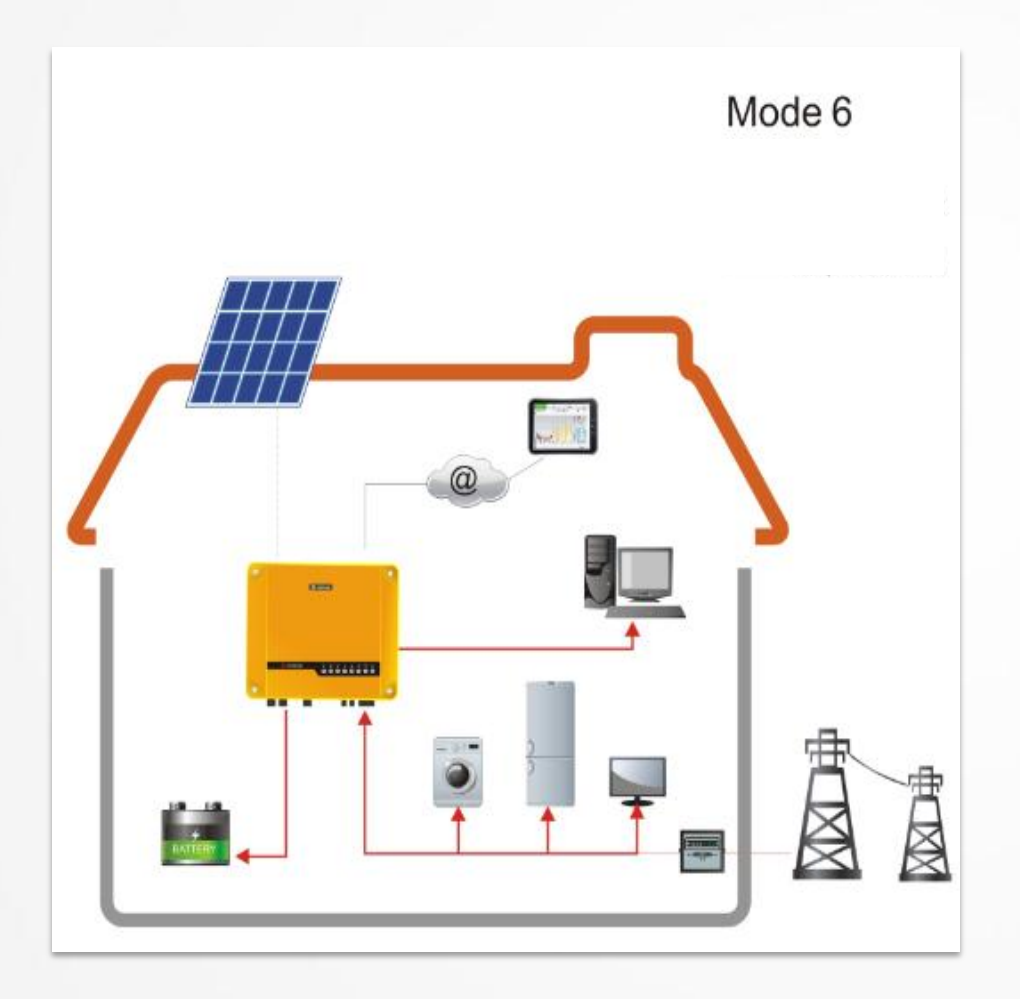

#### **模式6 --- 夜间; UPS 使用** 如果客户想要使用系统作为UPS, 逆变器同样可以被设置成从电网 充电。

#### 启动条件:

- 1. 设置一个充电时间;
- 2. 充电功率限制不设成0%.
- 3. 否则选择通用模式.

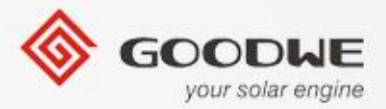

# EzManage上的参数设置

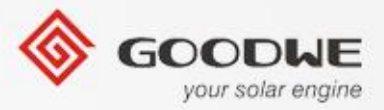

启动过程

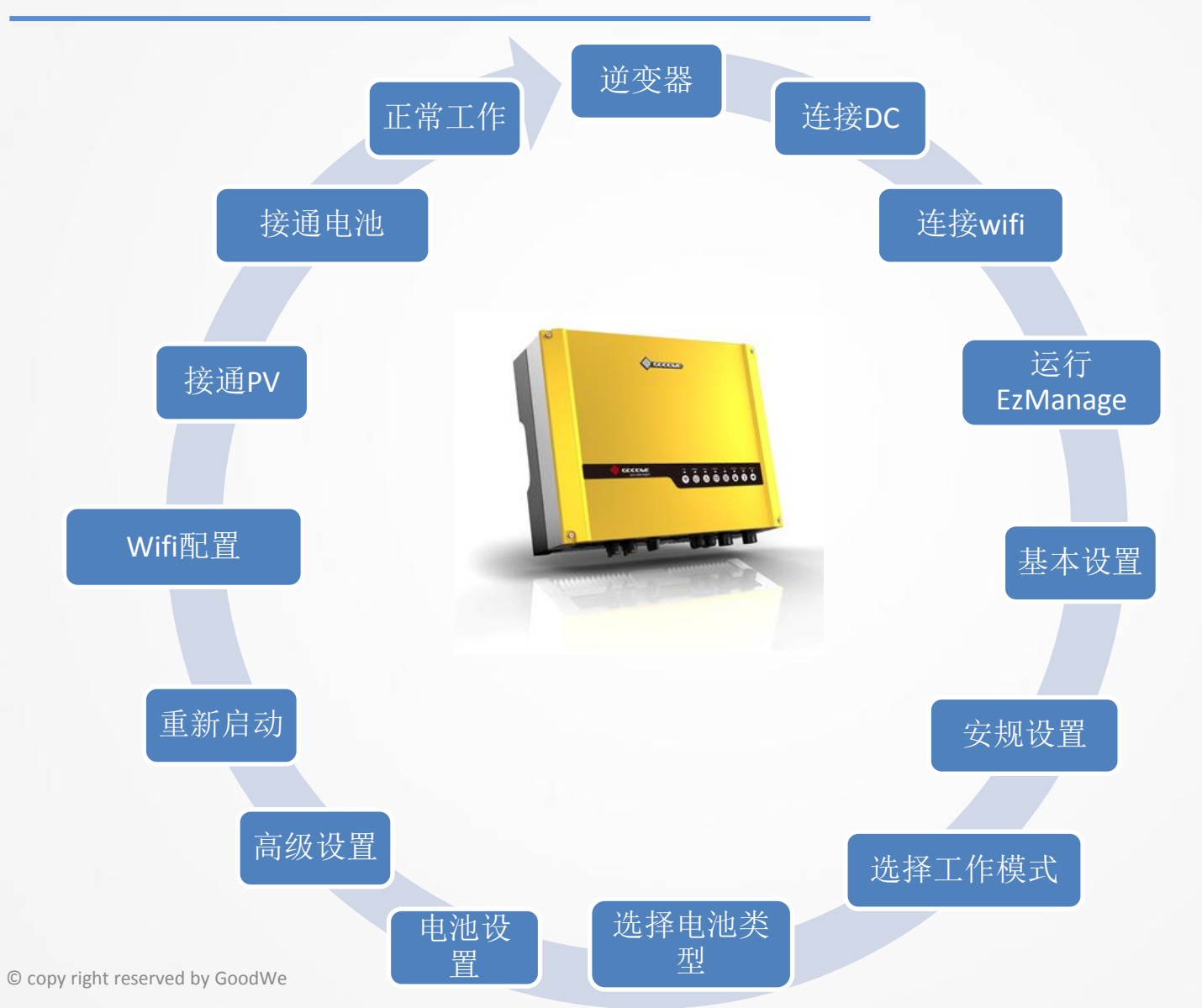

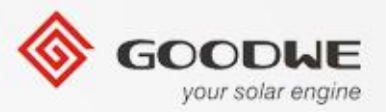

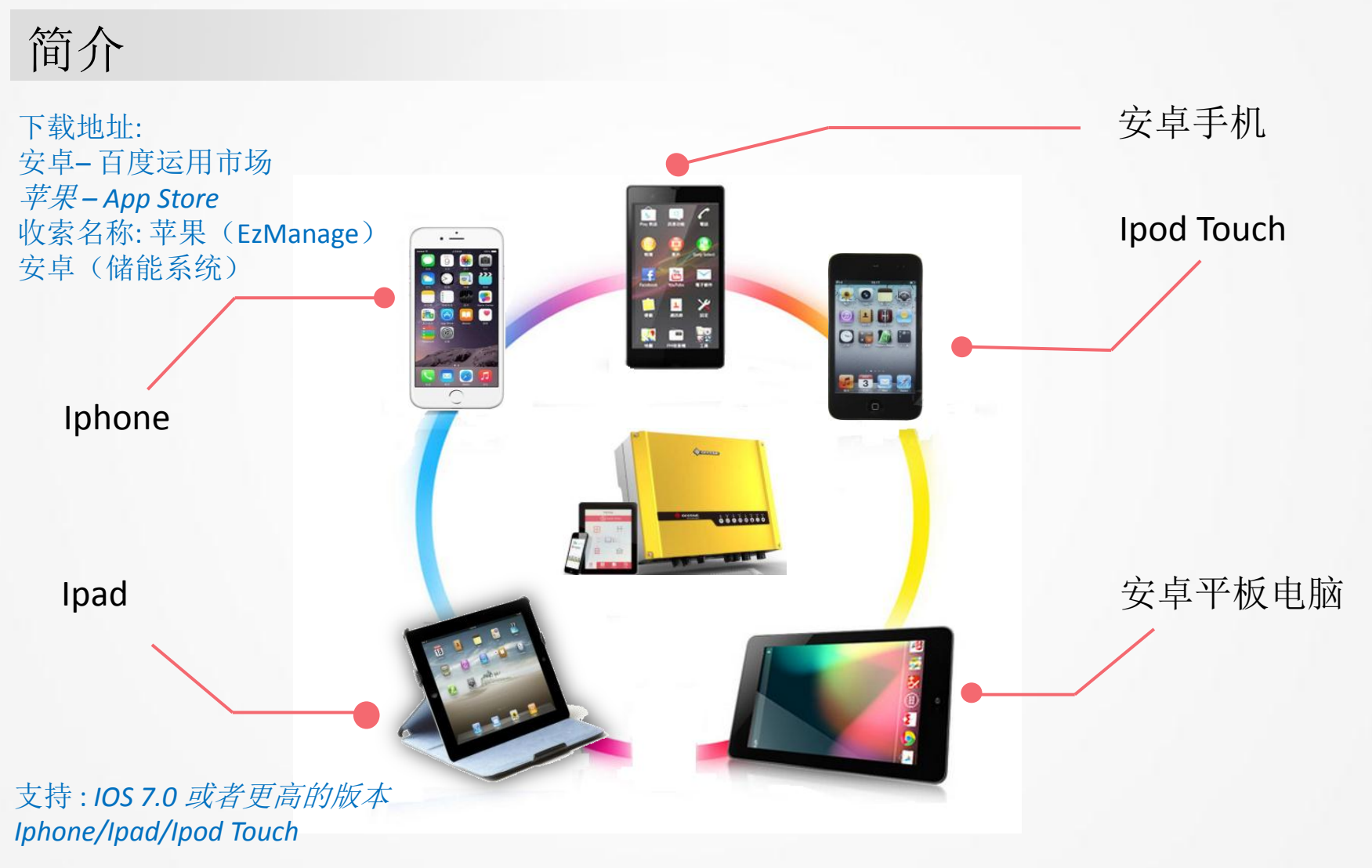

© copy right reserved by GoodWe

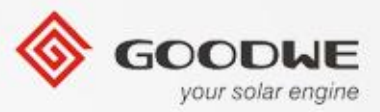

#### 配置 SOLAR-WIFI

|                                         | ●●●●● 中国移动 マ 8:41 PM<br>く Settings WLAN | (⊕ ♥ ≱ ■_)                                   |
|-----------------------------------------|-----------------------------------------|----------------------------------------------|
|                                         | kevin_5G                                | <b>■</b> <del>?</del> (j)                    |
| Wifi 名称: "Solar-Wifi",                  | OETest                                  | ₽ ᅙ (Ì)                                      |
| 密码: 12345678                            | redback test                            | <b>₽ 奈 (i</b> )                              |
|                                         | Solar-WiFi                              | <b>■                                    </b> |
|                                         | STONEMETER                              | <b>■ 〒</b> (i)                               |
|                                         | yanfa-test                              | <b>₽</b> 중 (j)                               |
| ▲ 在改变ES任何设置时,ES储能机在待机状<br>态 否考 设置将不会保存。 | ್ಲಿಂ                                    | <b>■                                    </b> |
| 心. 口石, 反重仍不安你们。                         | Other                                   |                                              |
| A. 只连PV;                                |                                         |                                              |
| B. 只连电池;<br>C. 只连电网·                    | Apps Using WLAN & Cellular              | >                                            |
|                                         |                                         |                                              |
|                                         | Enable WAPI                             |                                              |
|                                         | Ask to Join Networks                    | $\bigcirc$                                   |
|                                         |                                         |                                              |

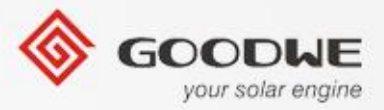

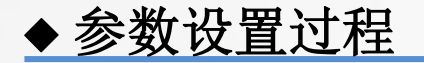

用手机或是pad打开EzManage. 它将自动识别系统跳转到主页面。

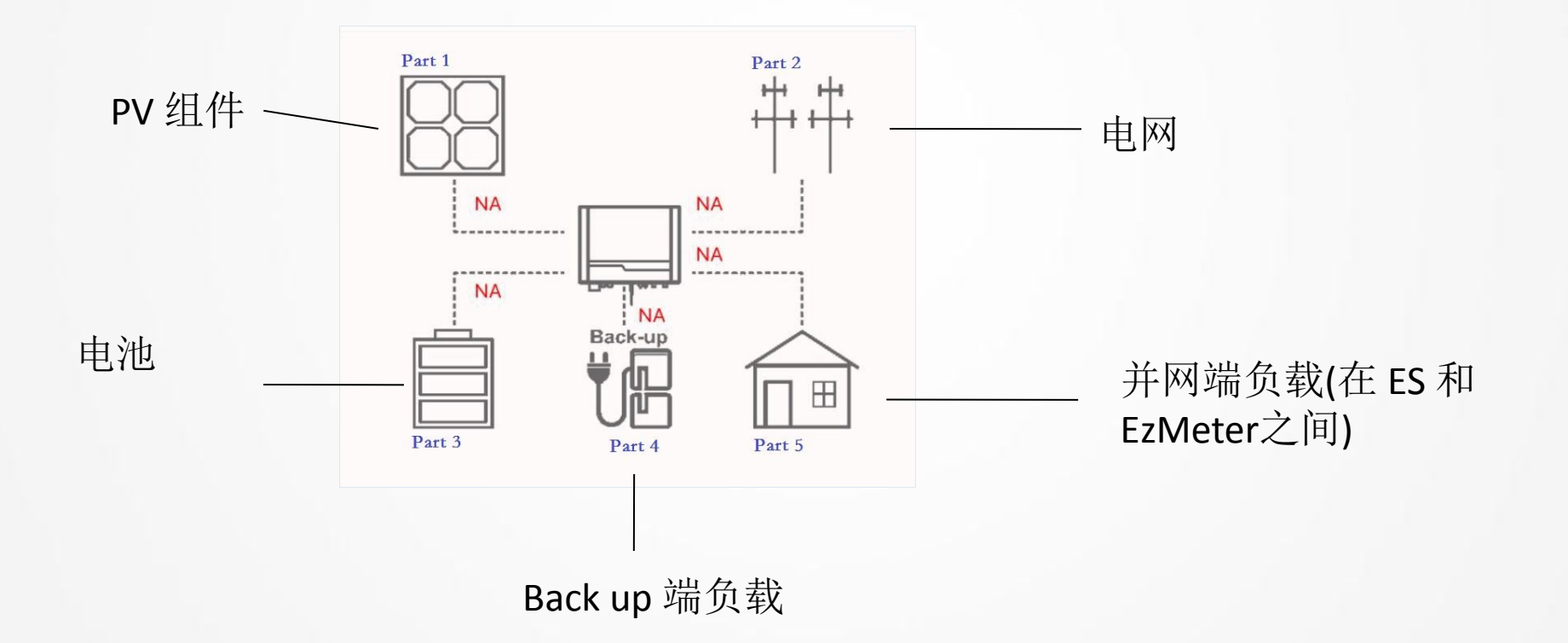

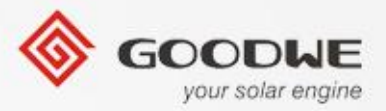

#### 设置配置

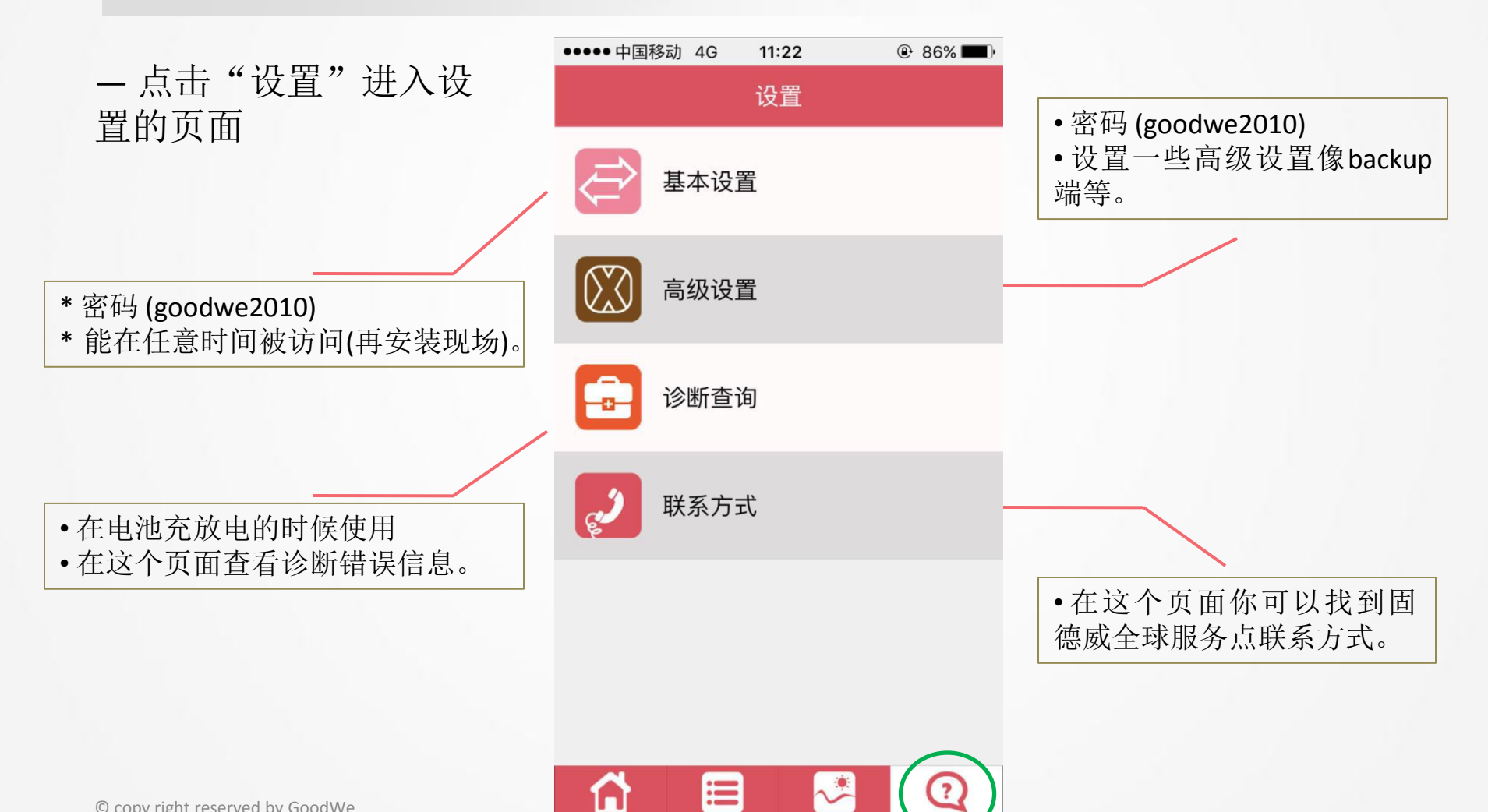

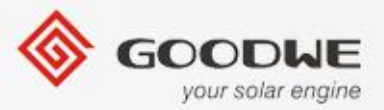

#### 基本设置--设置安规

- 点击"设置"选择安规。

\* 如果要选择的国家的名字不在列 表内,请选择"50 Hz Grid Default" or "60 Hz Grid Default" 根据当地国家 电网的类型. (pic 4) 然后点击"下一 步"到另外一个界面.

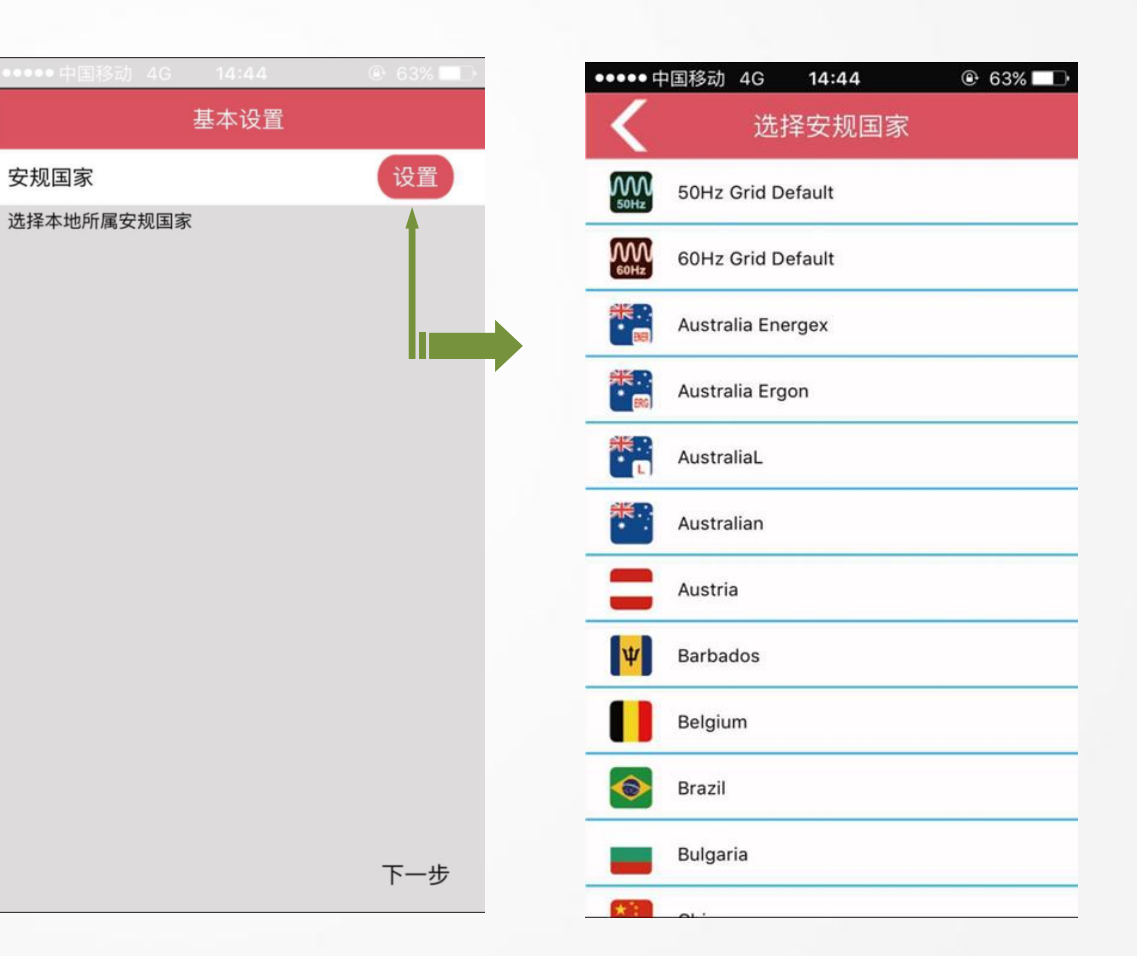

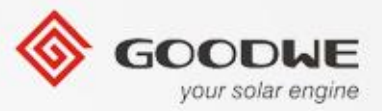

#### 基本设置-选择工作模式

一让下面所示每个系统有四种工作模式的选择:

通用模式:通常客户使用这种模式.

- PV 工作的优先级:负载→给电池充电→输送给电网。
- 电池将自动的充放电根据系统的运行状态。

**离网模式:**在离网状态下使用(不连接电网).如果选择了这种工作模式,系统将自动的切断电网尽管电网是可以获取的。

**备用模式:**当不可以获取电网的时候电池在紧急情况下放电.电池充电设置为00:00-23:55。

经济模式:在客户想要设置特定的电池充放电时间的时候使用.根据客户要求设置充放电时间。

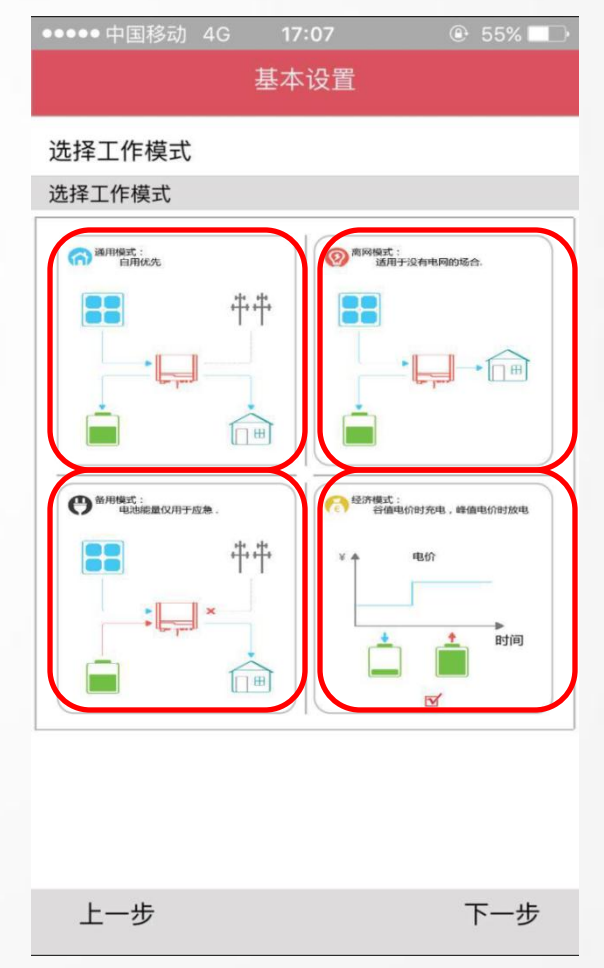

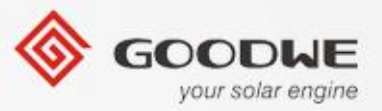

#### 设置工作模式--- 经济模式

•经济模式是设置电池充放电管理

在设置充放电时间和功率限制,点击"设置"保存参数.

**充电管理:** 给电池设置一个充电时间的范围和功率范围的 百分比。

**充电时间:**在充电时间中,电池将不会放电除非不可获取 电网。

**充电功率限制**:电池从电网充电的最大功率(ES储能机的额定功率的百分比)

例如: 功率限制设置成50%则最大充电功率就是 3600\*50%=1800W

**放电管理**:给电池设置放电时间范围和功率限制的百分比。 **放电时间**:在放电时间内,电池通常是放电的除非电网是不可获取的或者电池SOC太低。

**放电功率限制:** 电池给电网最大的放电功率(ES储能机额定功 率的百分比)

例如功率限制设置成 50%, 放电到电网的最大功率是 50%\*3600W=1800W

| 选择工作模型               |                    |           |        |
|----------------------|--------------------|-----------|--------|
| 经济模式:根据电<br>电,用此功能请依 | 网价格不同时间<br>当地法律规定。 | 段之差异,设置不同 | 同时间段买卖 |
| 充电开始                 | 的间                 | 充电结束      | 東时间    |
|                      |                    | 22        |        |
| 00                   | 00                 | 23        | 00     |
| 01                   | 01                 |           | 01     |
| 充电功率                 | 《限制                | 10        | 0 %    |
| 放电开始                 | 时间                 | 放电结算      | 束时间    |
|                      |                    |           |        |
| 00                   | 00                 | 00        | 00     |
| 01                   | 01                 | 01        | 01     |
| 放电功率                 | 《限制                |           | %      |
| 取消                   |                    | 设         | 置      |
|                      |                    |           |        |
|                      |                    |           |        |

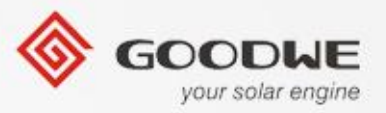

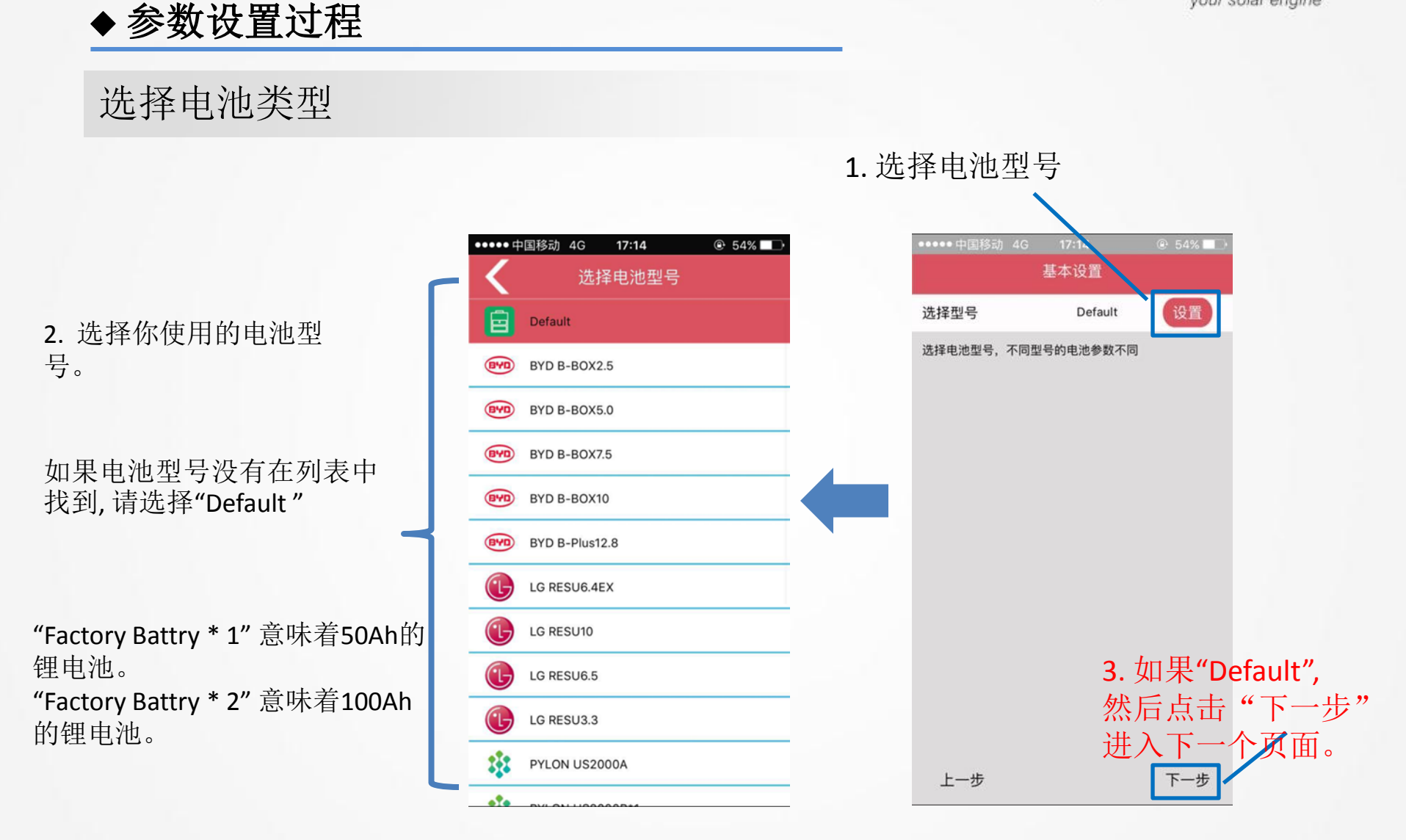

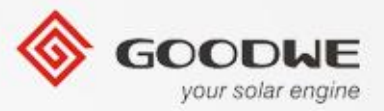

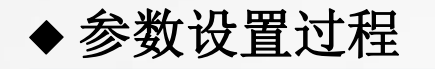

#### 选择电池类型-"default"电池设置

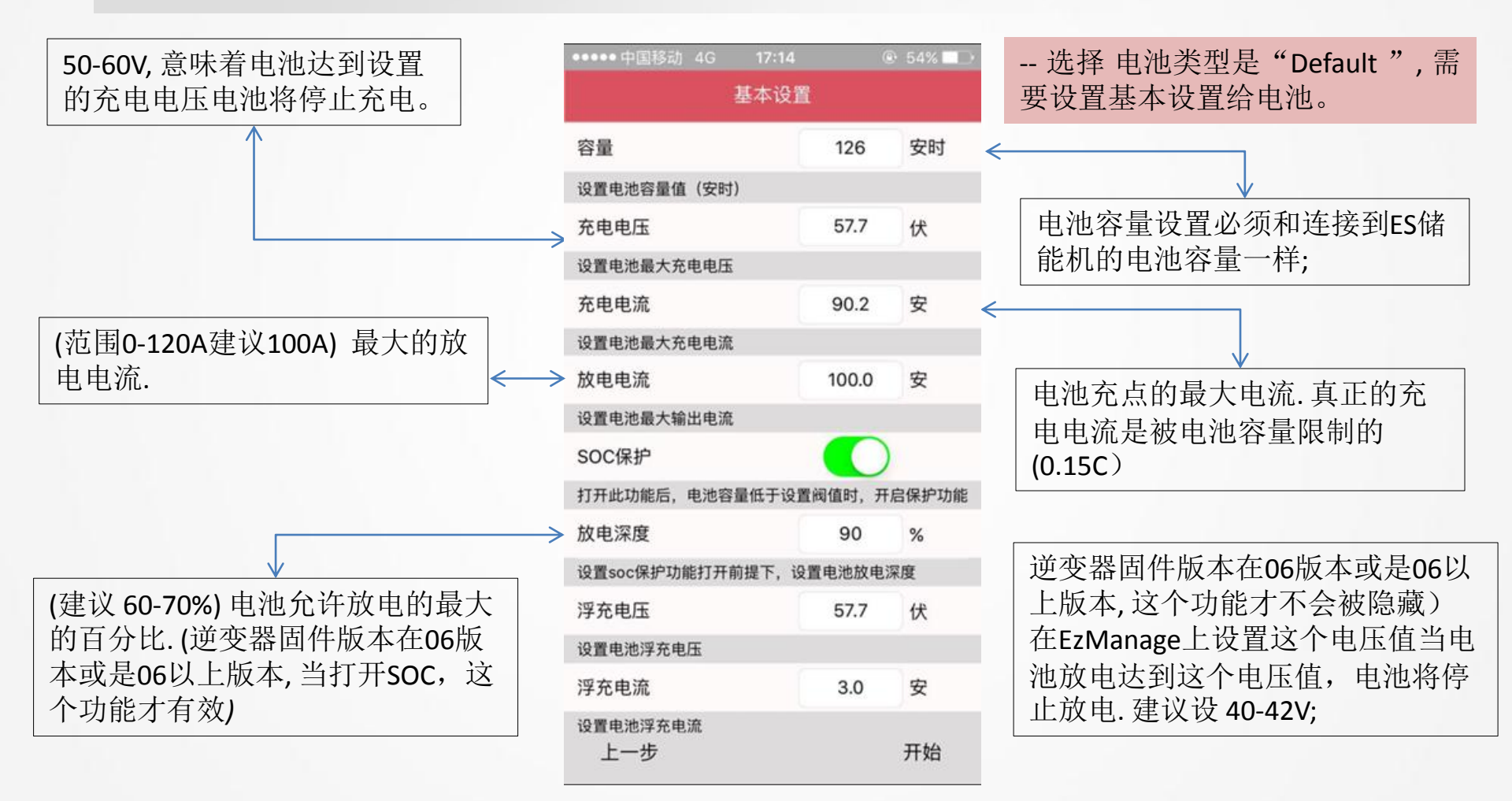

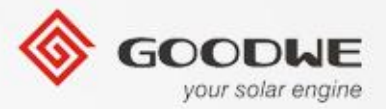

#### 选择电池类型-"default"电池设置

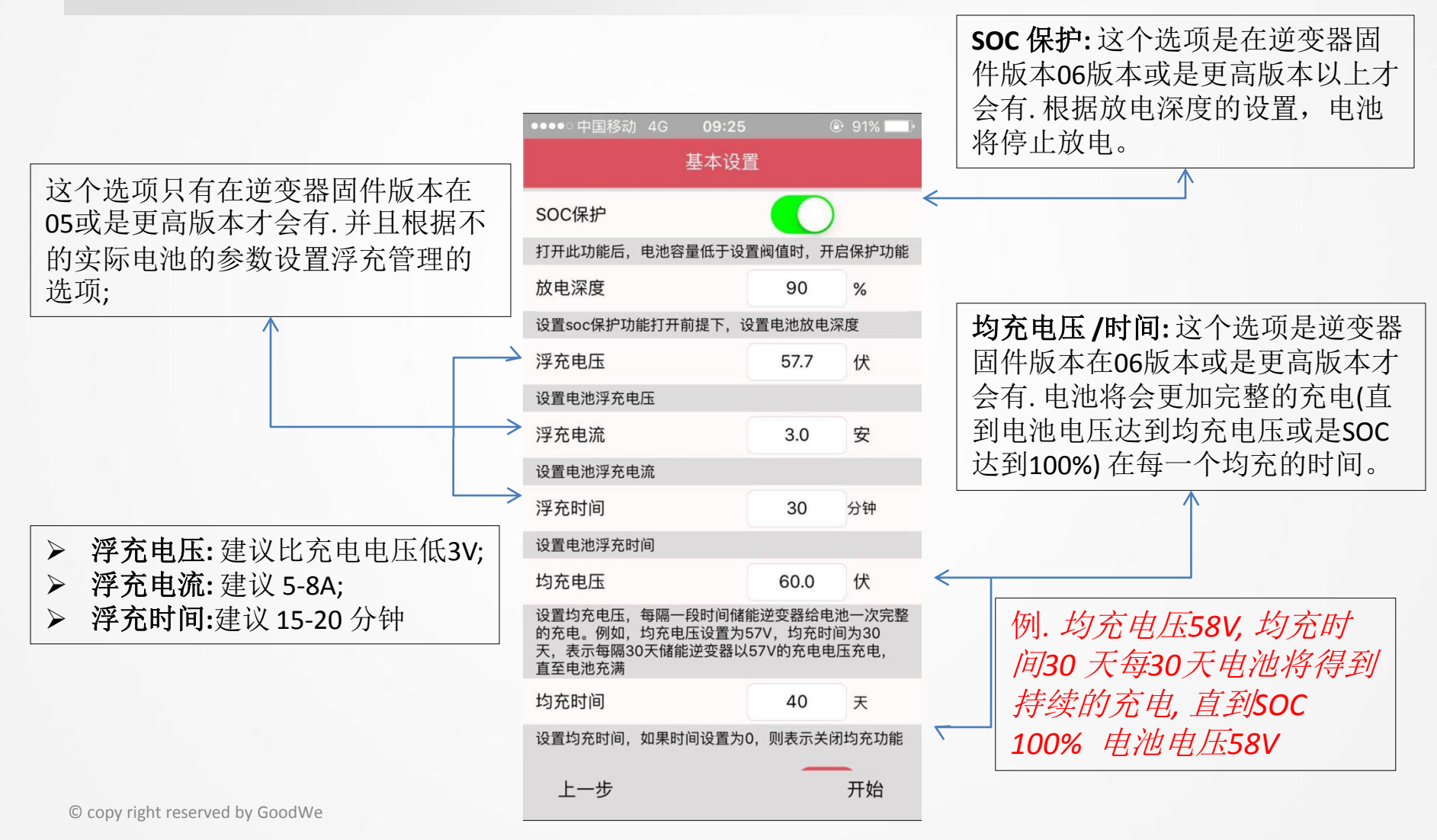

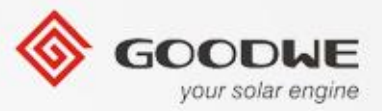

#### 选择电池型号 - "default"电池设置

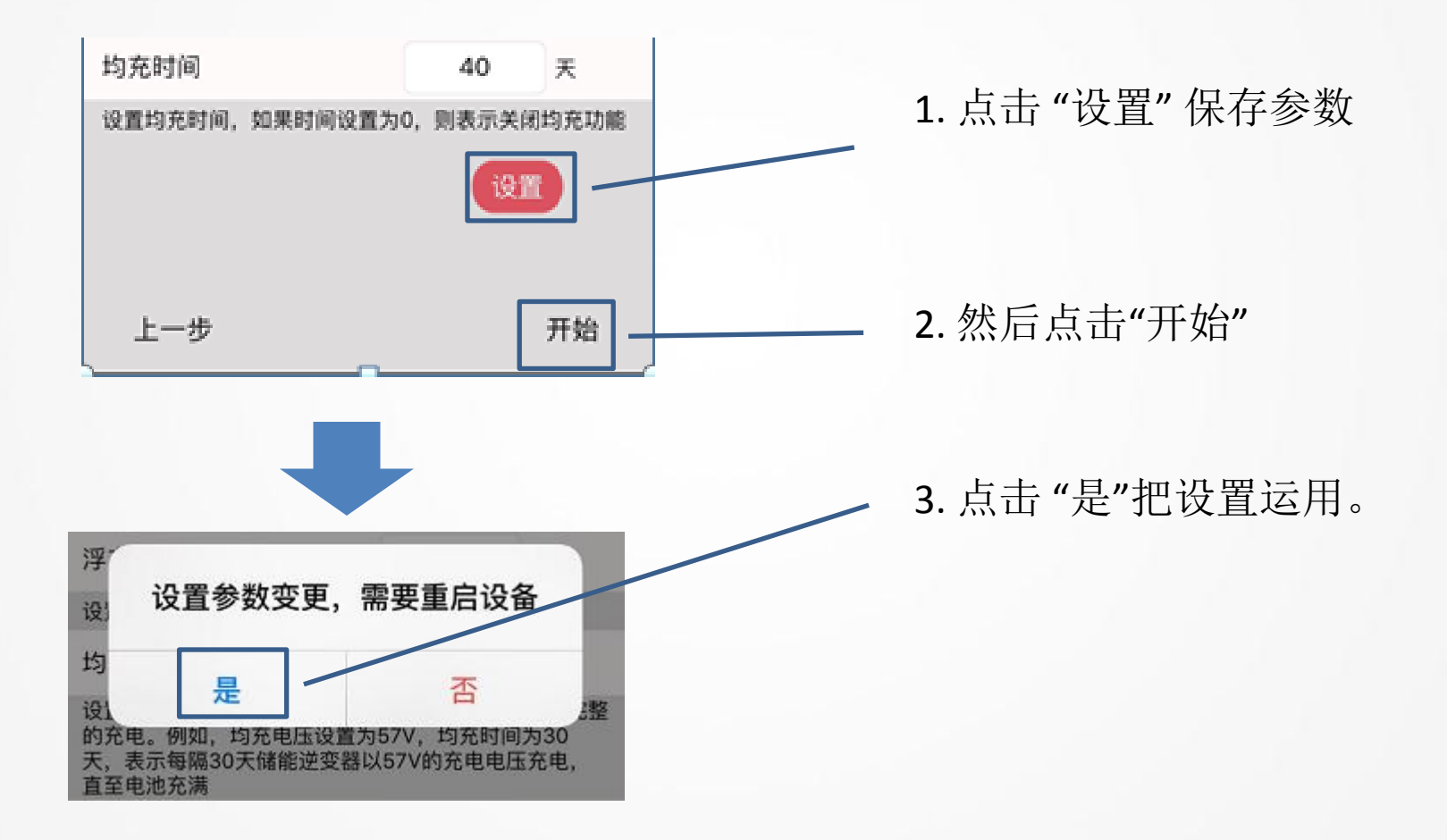

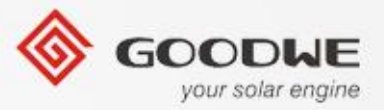

◆ 参数设置过程

#### 高级设置

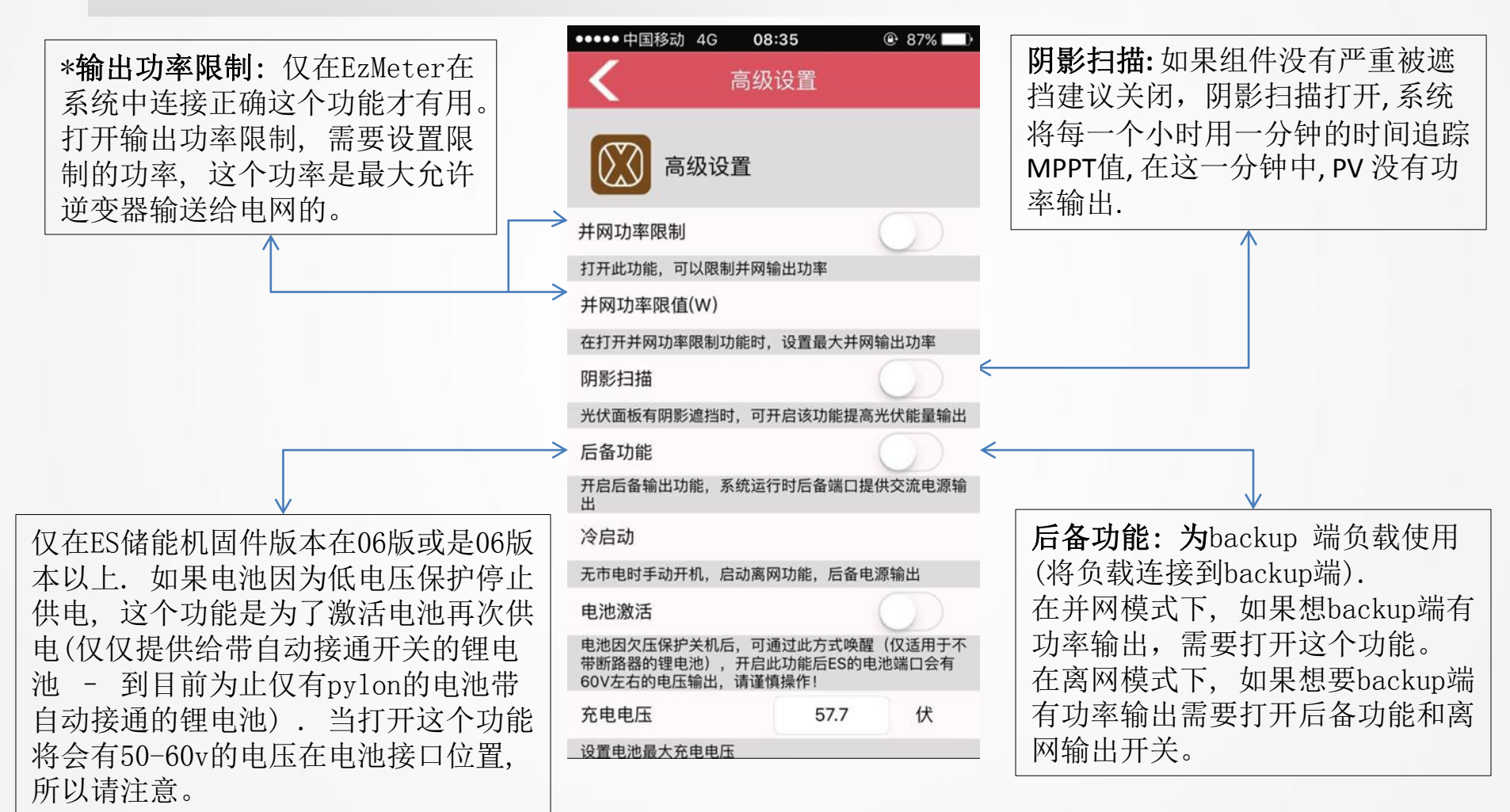

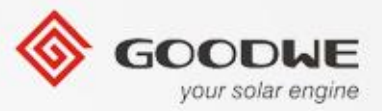

#### ♦参数设置过程

高级设置

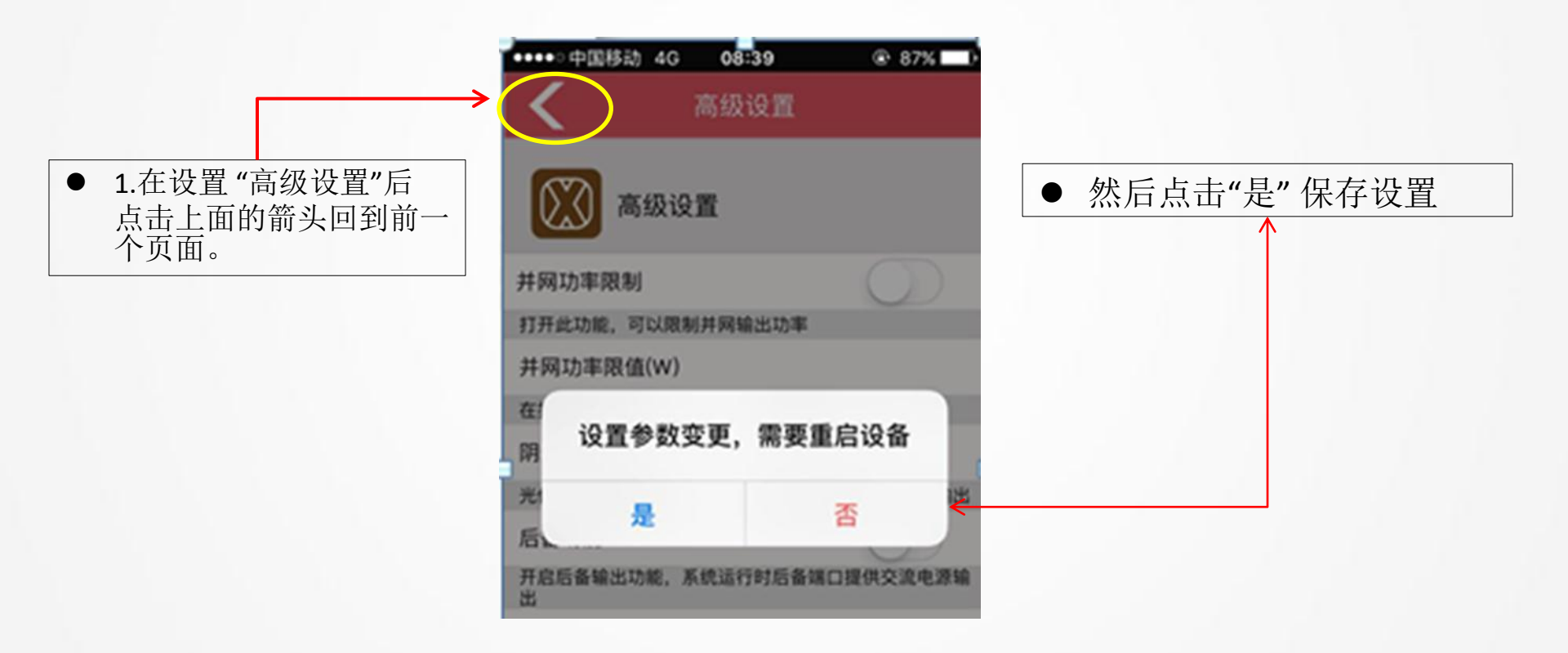

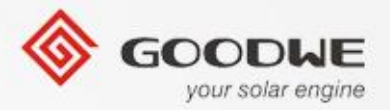

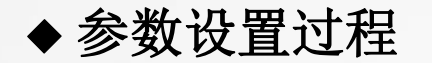

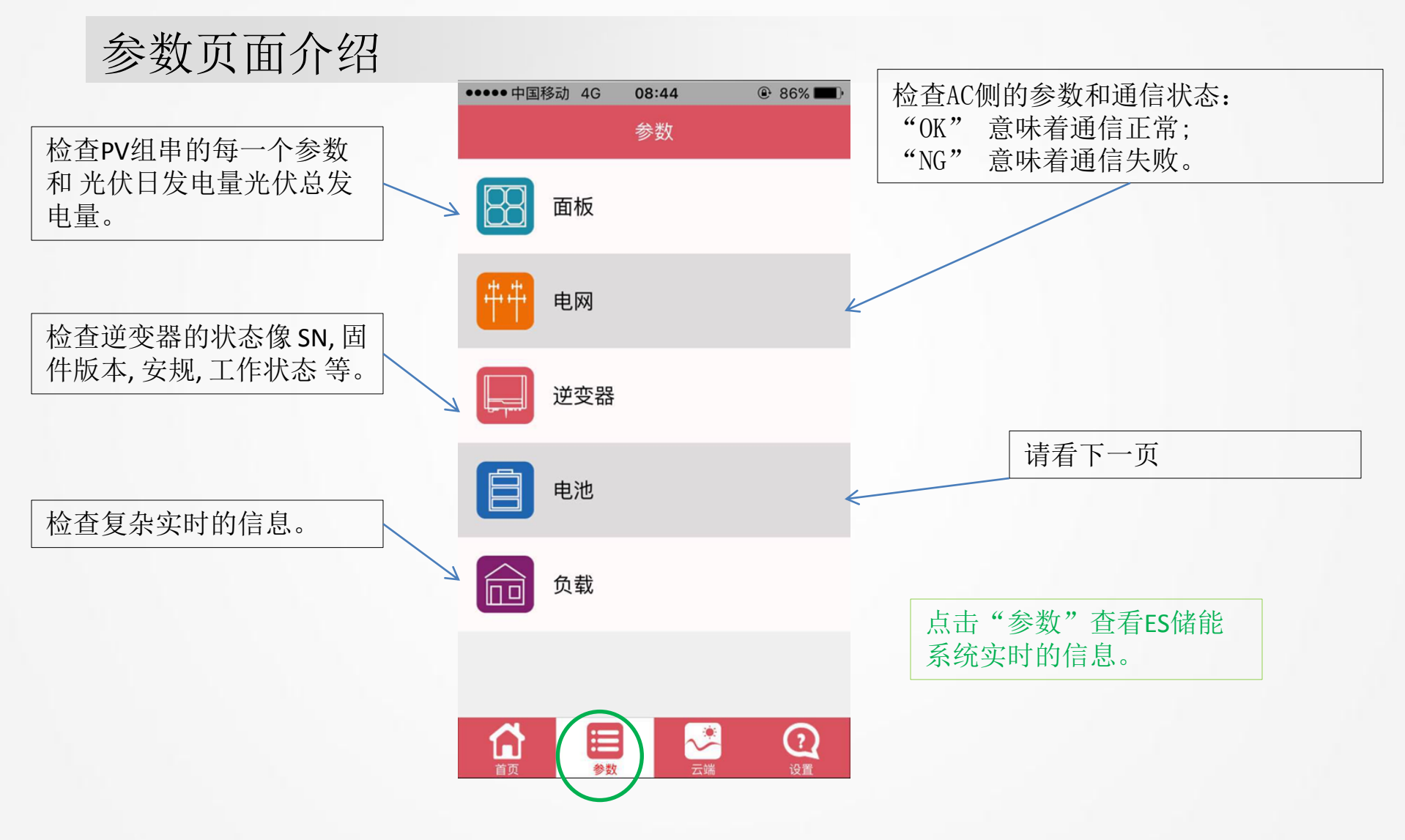

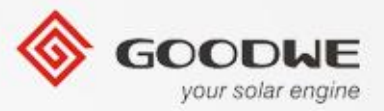

◆参数设置过程

参数页面介绍

|                      |      | ●●●●○中国移动 4G 08:50 | •    | 86% 💷 |   |                                    |
|----------------------|------|--------------------|------|-------|---|------------------------------------|
| 显示电池实时的工作状态          |      | く 电池参数             | 数    |       |   |                                    |
| 包括 兀屯 祁 瓜屯           |      | 电池状态               |      |       |   |                                    |
|                      |      | 电池电压               | 0.0  | 伏     |   |                                    |
|                      | _    | 电池电流               | 0.0  | 安     |   |                                    |
| 电池剩余的功率容量            |      | 电池功率               | 0.00 | 千瓦    | [ | 目三立时的中洲рыс通信出大(                    |
|                      |      | 电池容量               | 0    | %     |   | 亚小头可的电池BMS通信状态(<br>仅为带BMS的锂电池)     |
| 山汕县十的大 动山山沟          |      | BMS 状态             |      |       |   |                                    |
| 电他取入的元、放电电流<br>(BMS) |      | 健康状况(来自BMS)        | 0    | %     | < | BMS 发出这个信息,显示锂电池的健康状态 – 100% 意味着完全 |
|                      | _ /7 | 充电限流(来自BMS)        | 0    | 安     |   | 健康(仅为带BMS的锂电池)                     |
|                      | 7    | 放电限流(来自BMS)        | 0    | 安     | l |                                    |
|                      |      | 电池警告(来自BMS)        |      |       |   |                                    |
|                      |      | 电池温度(来自BMS)        | 0.0  | 度     |   |                                    |

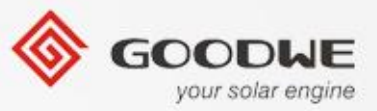

### 云端功能

在EzManage功能是一个预留的功能,这个仅被使用在ES储能机固件版本在10版本或是更高版本以上的并且wifi模块是外置的RAK模块。

| ●●●○中国移动 | 4G | 08:50                    | ۹                     | 86% 💻     |
|----------|----|--------------------------|-----------------------|-----------|
|          |    | 云端                       |                       |           |
|          | C  | <b>GOOD</b><br>your sola | <b>HE</b><br>r engine | 2         |
| 2        | g  | oodwe-es                 |                       | $\supset$ |
| ß        |    | •••••                    |                       | )         |
| 🔽 记住     | 密码 |                          |                       |           |
|          |    | 登录                       |                       |           |
|          | -4 | 建注册电站                    |                       |           |

版权所有2016 © 固德威电源科技股份 V2.0.5

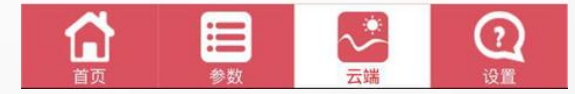

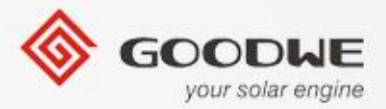

# 无线配置过程介绍

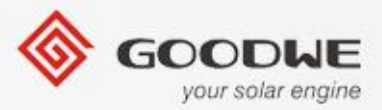

### WIFI配置连接图

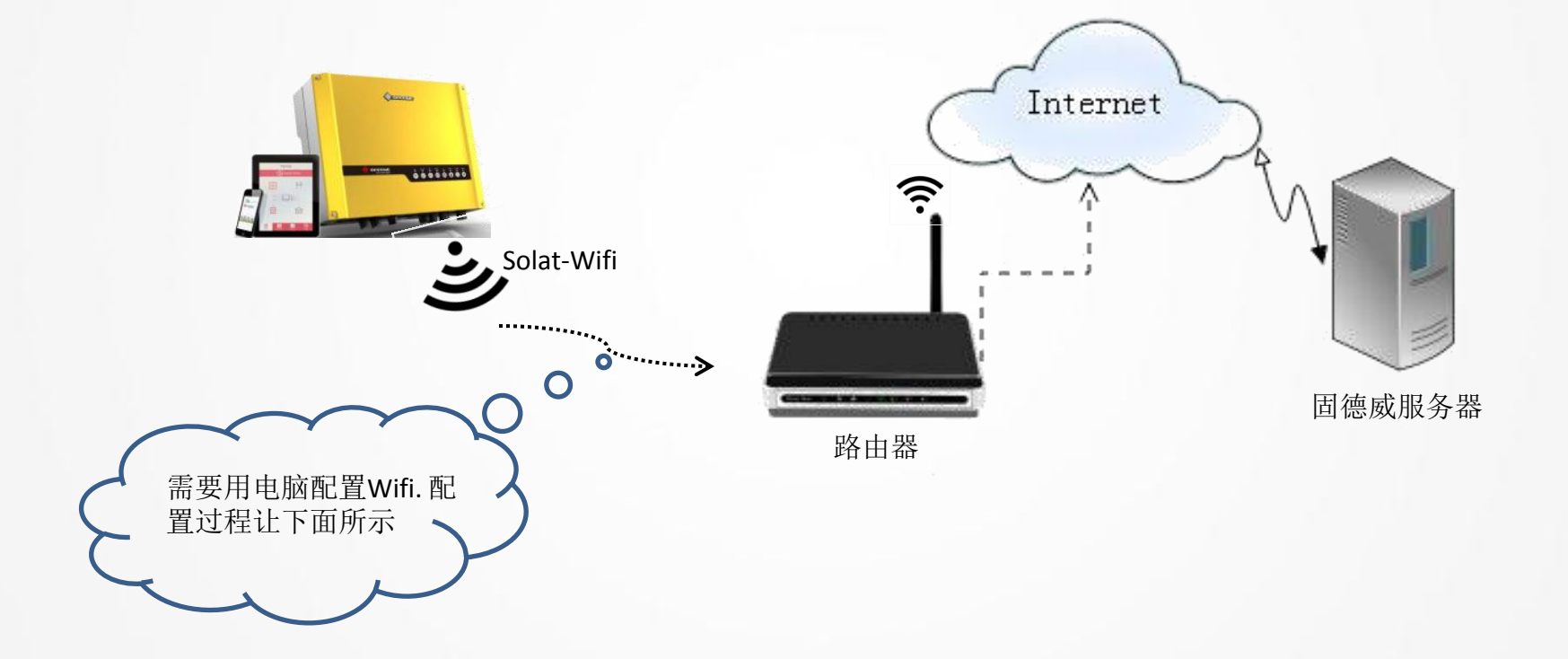

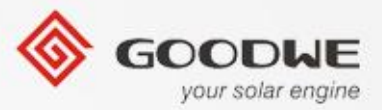

#### WIFI 配置过程-连接 SOLAR-WIFI

2. 将笔记本连接"Solar-WiFi" 密码: 12345678

*注释: 请确保没有其他设备连接到* "Solar-Wifi"。

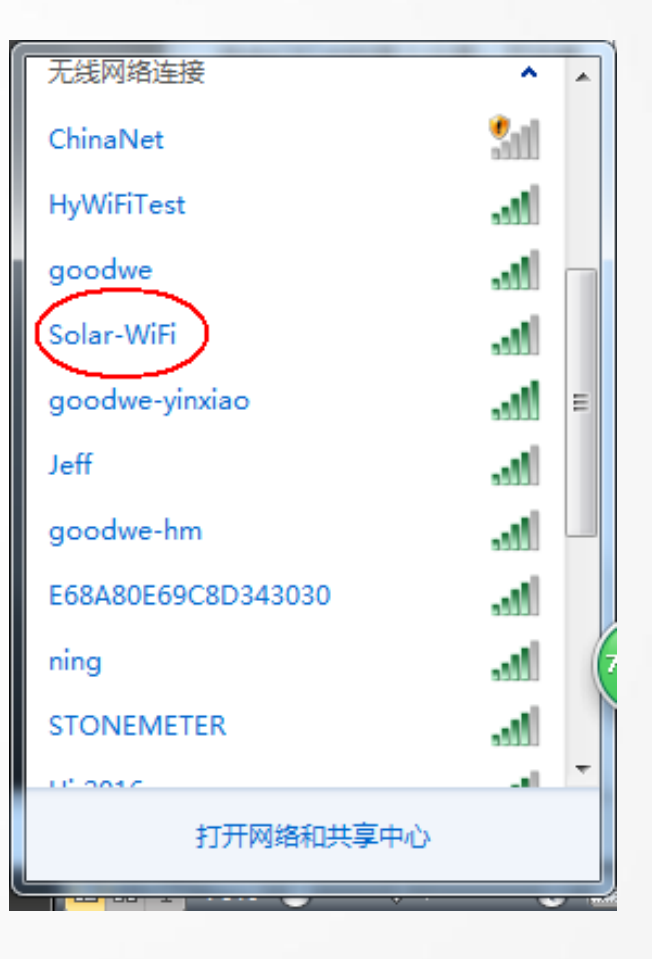

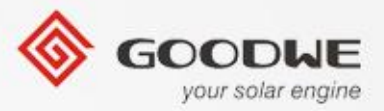

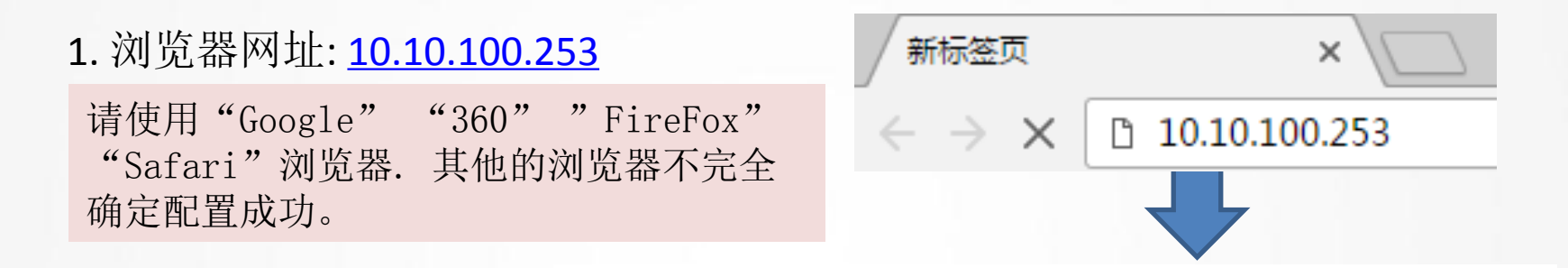

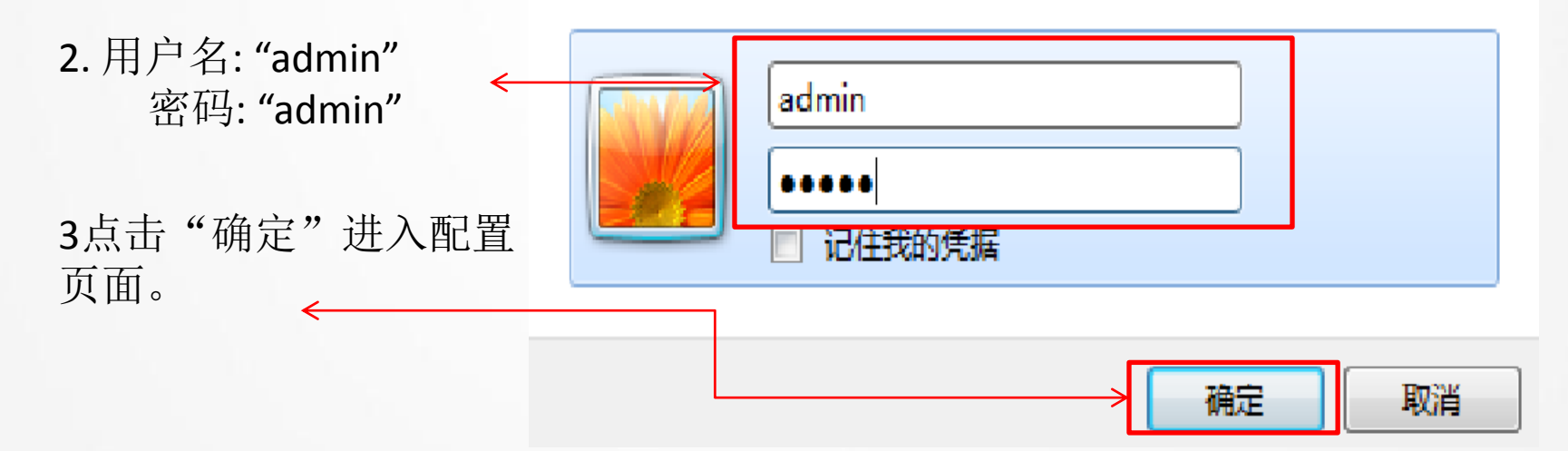

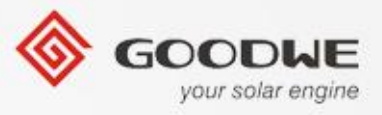

|    | WIFI | 配 | 置过              | 程          |              |                  |          |                |             |
|----|------|---|-----------------|------------|--------------|------------------|----------|----------------|-------------|
|    |      |   |                 |            |              | 中文               | [English |                |             |
| 设置 | 向导   |   | শ <b>ন্দ</b> /≐ | : <b>A</b> |              |                  |          |                |             |
| ~= |      |   | <b>攻</b> 雷 信    | 忌          |              |                  |          |                |             |
| 高级 | 设置   |   | 固件版             | 本号         |              | 1.6.8.3          | 38       | 在这里可以改         | 变语言类<br>* 项 |
| 议谊 | 官理   |   | MAC地址 60:0      |            |              | 60:C5:A8:63:7A:D | C        | 空, 八角下入风       | 山火。         |
|    |      |   | 无线AP            | 模式         |              | <b>ਸ</b> /       |          |                |             |
|    |      |   |                 | SSID       |              | Solar-Wi         | Fi       |                |             |
|    |      |   |                 | IP地址       |              | 10.10.100.25     | 54       |                |             |
|    |      |   | 无线ST            | A模式        |              | <del>ا</del> لخ  | मि       |                |             |
|    |      |   |                 | 路由器SSID    |              | WiFi_Burn-       | in       |                |             |
|    |      |   |                 | 加密方式       |              | WPA/WPA2-PS      | sк       |                |             |
|    |      |   |                 | 加密算法       |              | AE               | ES       |                |             |
|    |      |   |                 | 路由器密码      |              | WiFi_Burn-       | in       |                |             |
|    |      |   | 未连接             | 网络!可能原     | :不应因         |                  |          | 1. 点击"开始下一个页面。 | 司问守"到       |
|    |      |   | 1.无线            | 网络不存在      | 2.无线网络信号太弱   | 3.密码不正确          | /        |                |             |
|    |      |   | ★帮助             | :设置向导将帮    | 帮助您在一分钟之内完成对 | 设备的设置,开始向导       |          |                |             |

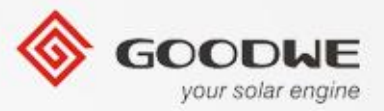

设置向导

高级设置

设备管理

|         | SSID         | Sec mode     | Enc type | Channel | RSSI |
|---------|--------------|--------------|----------|---------|------|
| $\odot$ | goodwe       | WPA2-PSK     | AES      | 06      | 43%  |
| 0       | smaker       | WPA2-PSK     | AES      | 06      | 37%  |
| 0       | stone-2      | WPA-PSK      | TKIP/AES | 06      | 33%  |
| 0       | Jeff         | WPA/WPA2-PSK | TKIP/AES | 01      | 32%  |
| 0       | 9            | WPA2-PSK     | AES      | 06      | 25%  |
| 0       | yanfa-test   | WPA/WPA2-PSK | AES      | 01      | 18%  |
| $\odot$ | TP-LINK_A6C6 | WPA/WPA2-PSK | AES      | 06      | 17%  |
| 0       | stone-1      | WPA-PSK      | TKIP     | 10      | 16%  |
|         |              |              |          |         |      |

★注意:当所选WiFi信号(RSSI)低于15%时,有可能会出现连接不稳定的现象,请选择其他可用网络或者缩短路由器与设备之间的距离。

如果您的无线路由器没有开启广播SSID功能,请点击下一步,手动添加无线网络。

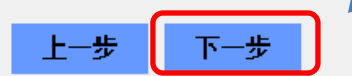

#### 2.1. 选择路由器的wifi信号

**2-2**. 然后点击"下一步"到路由器密码填写界面。

2-3. 如果在列表中没有发现路 由名称,点击"下一步" <u>手动配</u> 置。

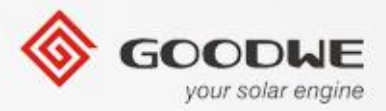

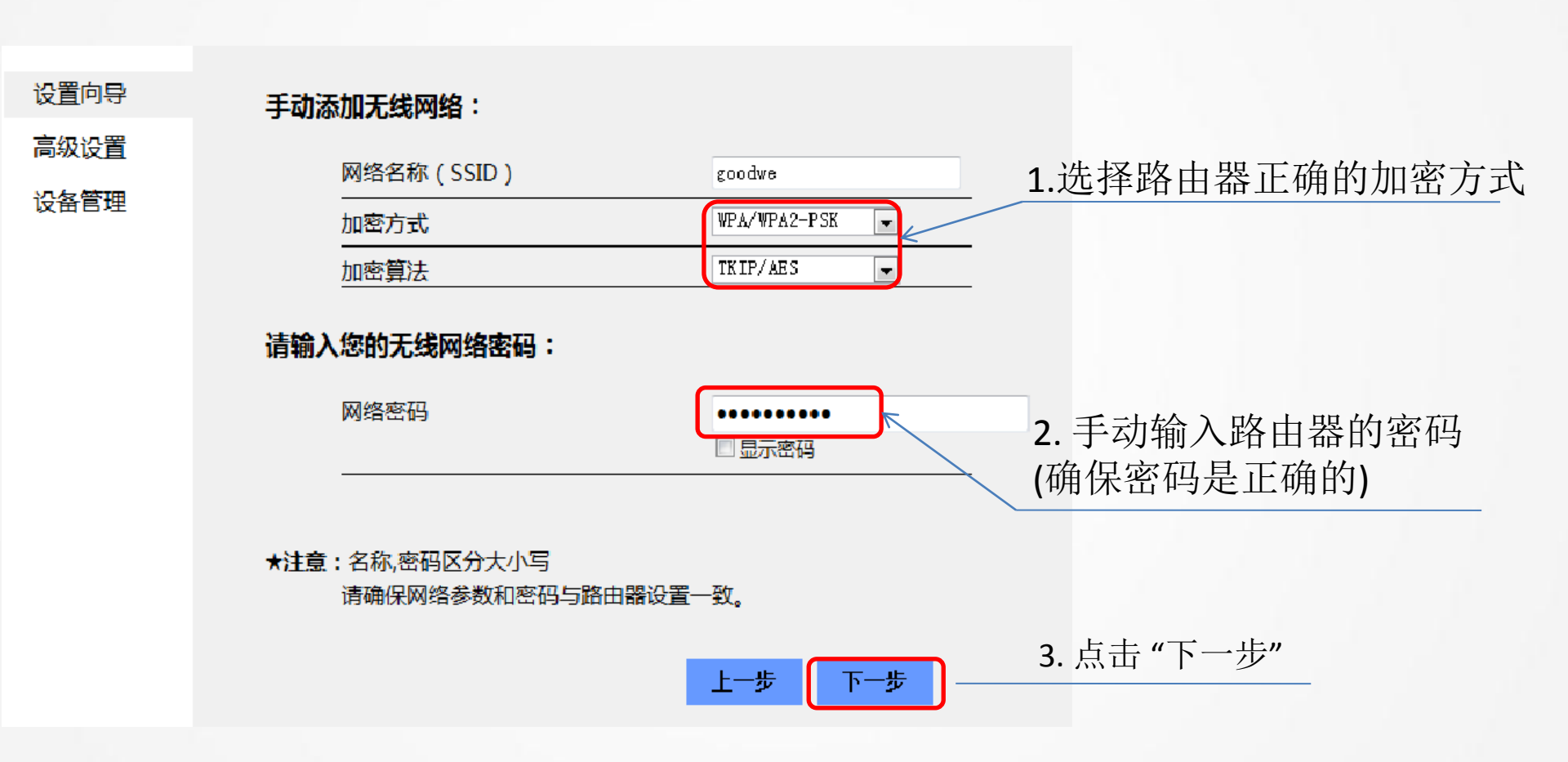

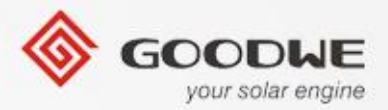

配置成功!

设置向导

高级设置

设备管理

点击"完成"按钮,配置生效,系统复位。

如果还需要配置其他页面的信息,请去完成您所需的配置。

配置完成后,您可以登陆到设备管理页面中的重启设备区域点击"确认"按钮。

是否完成配置?

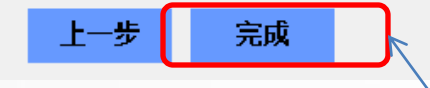

\*上面都配置号后,在外壳上的, 1分钟后"Wifi"的灯会被点亮。

\* 在wifi连接成功后, "Solar-Wifi" 信号将消失。

\*如果花了少量时间,不能连接网络,请尝试 <u>重置 wifi</u>

点击完成,然后配置结束。

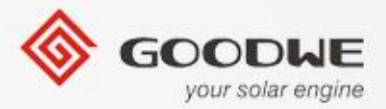

# 质保条款

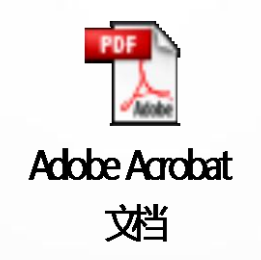

© copy right reserved by GoodWe

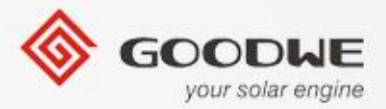

# 问题解答

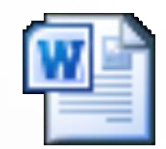

Microsoft Word 文档

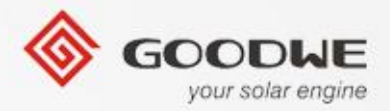

# Thank you!

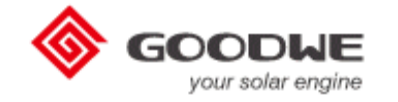

WHERE THE SUN SHINES , THERE IS GOODWE.

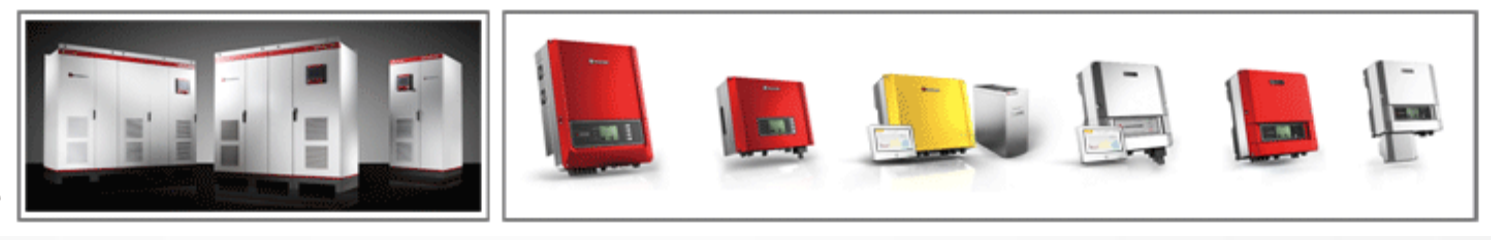